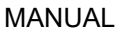

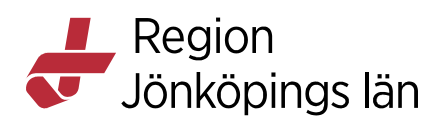

# Cosmic Beställning och Svar (BoS), klinisk fysiologi och röntgen, manual

# Om detta dokument

T

### Introduktion

Detta dokument beskriver COSMIC Beställning och Svar för Klinisk fysiologi och Röntgen.

För ytterligare information på webben *Folkhälsa och sjukvård / Administration / Cosmic / Cosmics delar / Beställning och svar (BoS)* 

| Beställning          | Samtliga remisser som hanteras i BoS                                                                                              |
|----------------------|----------------------------------------------------------------------------------------------------|
| Beställare           | Den vårdpersonal som är ansvarig för beställningen och<br>dess innehåll (läkare eller BOS_Sign). Kan också<br>benämnas remittent. |
| Beställande enhet    | Den enhet som ansvarar för beställningen och debiteras för provtagning/undersökning.                                              |
| Svarsmottagare       | Den vårdpersonal som ansvarar för att svaret vidimeras och vid behov åtgärdas.                                                    |
| Svarsmottagare enhet | Den enhet som är ansvarig för att svaret vidimeras och vid behov åtgärdas.                                                        |
| Betalande enhet      | Sätts automatiskt till Beställande enhet                                                                                          |
| Vy                   | Fönster i Cosmic där olika uppgifter utförs t.ex.<br>Beställning radiologi                                                        |
| Tooltip              | Är den informationsruta som visas när man för muspekaren över ett objekt.                                                         |

#### Begrepp

Listan nedan tar upp och förklarar vissa av de specifika begrepp som förekommer i den här manualen.

| Begrepp | Förklaring |
|---------|------------|
|---------|------------|

Godkänt av Innehållsansvarig Kapitel Sara Sterner Sara Sterner Gäller från Version Dokument ID

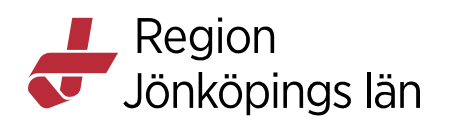

| BoS                  | Förkortning på modulen Beställning och svar i Cosmic                                                                        |
|----------------------|----------------------------------------------------------------------------------------------------|
| Radiologibeställning | I BoS är detta ett samlingsnamn på beställningar<br>Klinisk fysiologi, Röntgen och Mammografi                               |
| Beställning          | Samtliga remisser som hanteras i BoS                                                                                        |
| Beställare           | Den vårdpersonal som är ansvarig för beställningen och dess innehåll (läkare eller BOS_Sign). Kan också benämnas remittent. |
| Beställande enhet    | Den enhet som ansvarar för beställningen och debiteras för provtagning/undersökning.                                        |
| Svarsmottagare       | Den vårdpersonal som ansvarar för att svaret vidimeras och vid behov åtgärdas.                                              |
| Svarsmottagare enhet | Den enhet som är ansvarig för att svaret vidimeras och vid behov åtgärdas.                                                  |
| Betalande enhet      | Sätts automatiskt till Beställande enhet                                                                                    |
| Vy                   | Fönster i Cosmic där olika uppgifter utförs t.ex.<br><b>Beställning radiologi</b>                                           |
| Tooltip              | Är den informationsruta som visas när man för muspekaren över ett objekt.                                                   |

# Om beställning och svar (BoS)

### Avsedd användning

BoS används för hantering av elektroniska patient- och provbundna beställningar innefattande laboratorie- och radiologibeställningar samt patientnära analyser.

### Funktioner och egenskaper

BoS stöder beställningar inom specialiteterna klinisk kemi, mikrobiologi, immunologi, patologi/cytologi, blod/transfusioner, radiologi och klinisk fysiologi. Uppgifter utförs i olika vyer där beställningar, svar, undersökningar, analyser, etc., hanteras och beställningsprocessen bevakas. Informationen kan skickas och tas emot på elektronisk väg alternativt skötas manuellt. I ett typiskt arbetsflöde skapas en beställning, en radiologiundersökning utförs eller prover tas, beställningen sänds, och undersökningar/svar vidimeras. (COSMIC Order Management — Introduktion & Användarmanual, Cambio Healthcare Systems AB, Version 7.0, 2021)

Sara Sterner Sara Sterner Gäller från Version Dokument ID

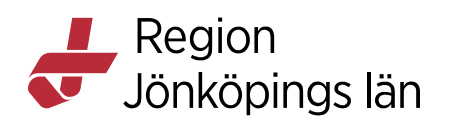

# Vyöversikt

### Introduktion

Olika funktioner i Beställning och svar utförs i ett antal olika vyer. Vyerna öppnas via fritextsök i huvudmenyn (A) eller under menyn **Beställning och svar**. (B)

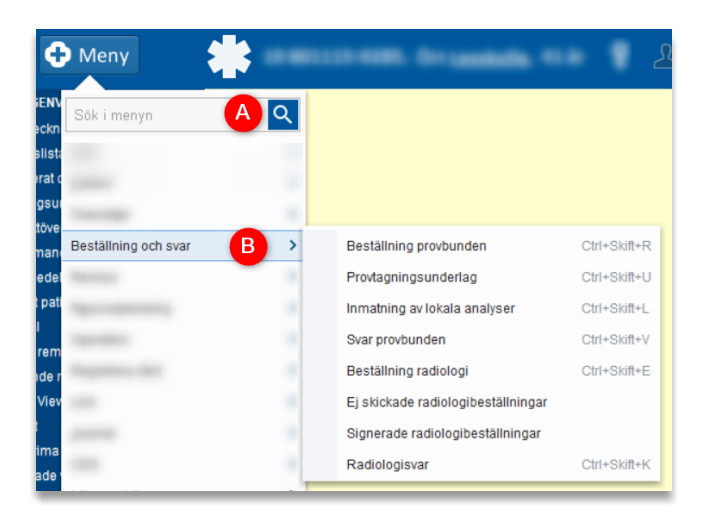

Följande avsnitt beskriver kort vad som kan göras i respektive vy i BoS. Steg-försteg-instruktioner för moment som är relevanta för att skapa en mammografibeställning finns i kapitel "Instruktioner".

### Beställning provbunden

I denna vy skapas beställningar av provbundna analyser och undersökningar till **Klinisk kemi, Mikrobiologi, Lokala analyser** och **Patologi/Cytologi** (kommer våren 2023).

### Provtagningsunderlag

I denna vy visas de beställningar och provtagningar som inte har utförts och skickats ännu till **Klinisk kemi**, **Mikrobiologi**, **Lokala analyser** och **Patologi/Cytologi** (kommer våren 2023).

### Inmatning av lokala analyser

I denna vy registreras svar på lokala analyser. Analyserna läggs till en och en via fördefinierade grupper/paket. Svar kan anges när en beställning/provtagning är klar och patologiska värden kan markeras.

### Svar provbunden

I denna vy visas en patients vidimerade och ovidimerade svar för respektive disciplin i flikarna **Klinisk kemi**, **Mikrobiologi** och **Patologi/Cytologi**. Senast inkomna svar visas först.

Sara Sterner Sara Sterner Gäller från Version Dokument ID

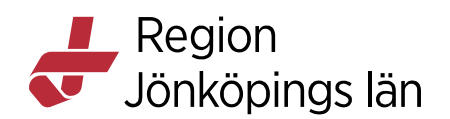

### Beställning radiologi

I denna vy hanteras beställningar till **Klinisk fysiologi**, **Röntgen** och **Mammografi**. En eller flera undersökningar kan väljas för att lägga till varje beställning.

### Ej skickade radiologibeställningar

Denna vy ger en översikt över radiologibeställningar som inte har signerats och skickats. Informationen kan filtreras på datum, beställande enhet och beställare. Genom att dubbelklicka på beställningen öppnas vyn **Beställning radiologi** där man kan fortsätta arbeta med beställningen.

### Signerade radiologibeställningar

I denna vy visas en översikt över signerade radiologibeställningar. Via högerklicksmenyns alternativ kan uppgifter utföras eller information visas, t.ex. öppna vyn **Beställning radiologi**, ta del av beställningsinformation och skicka meddelanden.

### Radiologisvar

Denna vy presenterar en patients radiologisvar från **Röntgen**, **Klinisk fysiologi** och **Mammografi**, vilka visas tillsammans med beställningen.

### **Beställningsstatus**

Sökväg: Meny / Översikter / Beställningsstatus

Kortkommando: Ctrl+Shift+S

I Beställningsstatus kolumner visas information om beställnings- och remisstatusar samt relaterade uppgifter, t.ex. grundläggande patientinformation, bokad tid och beställd undersökning.

Här kan du följa beställningsprocessen i en översiktsbild genom att söka "Vald patient" eller "Alla patienter". Flera olika filtreringsalternativ finns att välja på.

Via Högerklicksmenyns finns möjlighet att t.ex. skriva ut etiketter, se beställningsinformation och svarslista. Svar kan också visas genom att dubbelklicka på beställningen.

Funktionen **Byt svarsmottagare** via högerklicksmenyn gör det möjligt att byta svarsmottagare och/eller svarsmottagande enhet på beställningar. Det innebär att alla framtida svar, och redan inkomna men ovidimerade svar, kommer att riktas till den nya svarsmottagaren och/eller svarsmottagande enheten. Det är inte möjligt att byta svarsmottagare och/eller svarsmottagande enhet på vårdbegäran och makulerade eller spärrade beställningar.

### Inkorg svar

Denna vy visar mottagna ovidimerade svar för samtliga specialiteter och svarsmottagare. Informationen är gemensam för alla svarsmottagare och svaren kan ses och vidimeras av någon av dem.

Godkänt av Innehållsansvarig Kapitel Sara Sterner Sara Sterner Gäller från Version Dokument ID

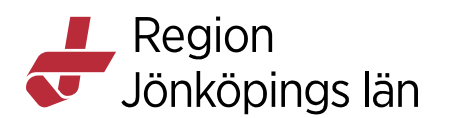

Svaren visas i en tabell med grundläggande patientinformation, datum, lab, utförande enhet, svarsmottagare och beställd undersökning. Genom att ändra filtreringsalternativ går det att styra vad som visas i tabellen.

Högerklicksmenyers alternativ kan väljas för att utföra olika uppgifter, t.ex. byta svarsmottagare eller markera svar som lästa utan att vidimera. Detaljerade uppgifter om ett svar visas i högerpanelens område **Svar för**.

# Beställning radiologi

Sökväg: Meny / Beställning och svar / Beställning radiologi

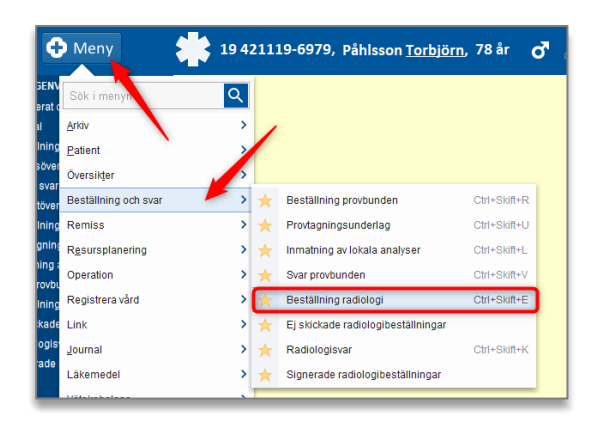

Bild 1: Sökväg till vyn "Beställning radiologi"

### Skapa en beställning

Beställningar till klinisk fysiolog och röntgen skapas i vyn "Beställning radiologi". Samtliga läkare, vårdadministratörer och användare med utökad behörighet BoS\_Sign och BoS\_Delegering kan skapa beställningar.

### Kom ihåg

#### Vid klinisk fysiologi- och röntgenbeställningar

- Uppdatera alltid efter varje förändring.
- Beställningar till Klinisk fysiologi bör endast innehålla en undersökning för varje beställning. Detta för att klinisk fysiologi sällan utför flera undersökningar vid samma tidpunkt.
- Beställningar till Röntgen kan innehålla flera undersökningar från samma modalitet.
- Status uppdateras per beställning och inte per undersökning.
- Samma prioritering gäller för samtliga undersökningar i samma beställning. Om olika prioritering ska gälla görs flera beställningar.
- Innan du skapar ny beställning, rensa formuläret så att du inte får med fel data i beställningen eller råkar ändra i befintlig beställning.

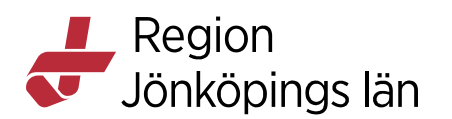

- Om beställaren har önskemål om när undersökningen ska utföras, anges detta i Medicinsk information under rubriken "Önskad undersökningstid".
   OBS! Förväxla inte med "Önskat undersökningsdatum" under i administrativ data.
- Det är beställarens ansvar att kontrollera att beställningen är mottagen av Klinisk fysiologi eller Röntgen. Beställningen är mottagen när status är 3 "Mottagen".

### Lägga till undersökning

| Ŷ                                                 |                |                      |
|---------------------------------------------------|----------------|----------------------|
| Utförande enhet:                                  | <välj></välj>  | Vårdkontak           |
| Utförande filial:<br>(Alla) 2<br>Undersökningsgru | Filter         | Frågeställning:<br>▼ |
| (Alla)                                            |                | Anamnes:             |
| Sök i valt utbud                                  |                | _                    |
| Undersöknin                                       | ig Metod Enhet |                      |
|                                                   | Bos            | stest2               |
|                                                   |                | Önskad undersökning  |
|                                                   |                | Undersöknin          |

Bild 2: Vyn Beställning radiologi"

- 1. Utförande enhet: Välj Klinisk fysiologi eller Röntgenkliniken RJL
- 2. Utförande filial: Välj den filial som ska utföra undersökningen för att se urval av undersökningar hos en enskild filial, t.ex. Klinisk fysiologi Jönköping eller Rtg Värnamo

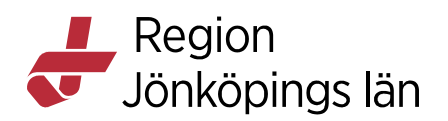

| Utförande enhet. Klinis | sk fysiologi 🔻 🗕 | 1                |
|-------------------------|------------------|------------------|
| Utförande filial: 🔴     | -2               | -                |
| (Alla)                  |                  |                  |
| Undersökningsgrupp 🔴    | 3                |                  |
| (Alla)                  |                  |                  |
| Sök i valt utbud 🔶 🗕    | -4               | 5                |
| Undersökning            | Metod            | Enhet            |
| Annan_us                | Övrigt 🔮         | Klin fys Jkp     |
| Arbetsprov              | Hjärta           | Klin fys Jkp     |
| Arteriell cirkulation   | Kärl             | Klin fys Jkp 📘 🍃 |
| AV-fistel               | Kärl             | Klin fys Jkp 📃 🕻 |
| Bentäthetsmätning       | Övrigt           | Klin fys Vmo     |
| Bentäthetsmätning       | Övrigt           | Klin fys Jkp     |
| Bentäthetsmätning       | Övrigt           | Klin fys Eks     |
| Bukaorta                | Kärl             | Klin fys Jkp     |
| EEG                     | Neurofysiologi   | Klin fys Vmo     |
| EEG                     | Neurofysiologi   | Klin fys Jkp     |

Bild 3: Vyn Beställning radiologi"

- 3. **Undersökningsgrupp:** Genom att välja undersökningsgrupp visas tillgängliga undersökningar utifrån den *enhet* samt *filial* som är vald, t.ex. hjärta för klinisk fysiologi och MRT huvud för röntgen. För röntgen kan man även välja SVF som undersökningsgrupp för att se alla undersökningar
- 4. **Sök i valt utbud** söker efter undersökning i fritext. Sökningen tar hänsyn till vad som är ifyllt i *Utförande enhet, filial* och *Undersökningsgrupp*.
- 5. **Tillgängliga undersökningar** visas i listan utifrån valda filtreringsalternativ. De presenteras i kolumner med rubrikerna "Undersökning", "Metod" och "Enhet". Informationen i respektive kolumn går att sortera i bokstavsordning genom att klicka på rubriken.
- 6. Önskad undersökning: Fältet är inte aktiverat och kan inte användas.

Sara Sterner Sara Sterner Gäller från Version Dokument ID

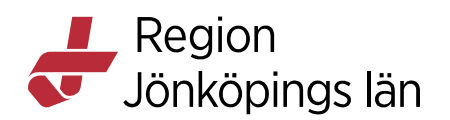

| -                                                                        |        | _ D 1                     |
|--------------------------------------------------------------------------|--------|---------------------------|
| Vårdkontakt: (Ingen)                                                     | ٣      | Visa utökad information   |
| Frågeställning:                                                          |        | «Väli»                    |
|                                                                          |        | Poställande enhet:        |
| 10                                                                       |        | <väli></väli>             |
| 1 Anomana                                                                |        | Svare mottagare:          |
| Anamires.                                                                |        | (Ingen)                   |
|                                                                          |        | Svarsmottagande enhet:    |
|                                                                          |        | (Ingen)                   |
| Enhet                                                                    |        | Betalande enhet           |
| Rig Eksjo                                                                |        | (Ingen)                   |
|                                                                          |        | - Beställningsprioritet   |
|                                                                          |        | Putin                     |
| al Rig Vetialita                                                         |        | ă                         |
| al Rug Ensjo                                                             |        | Onskat undersökningsdatum |
| al Rto Värnamo                                                           |        | · · · · · ·               |
| al. Bta lönköning                                                        |        | C Dokumentationsdatum     |
| Rto Eksiö                                                                |        | 2021-11-08 🛟 🗰            |
| Rto Värnamo                                                              |        |                           |
| Rta Jönköping                                                            |        | Preliminärsvar önskas     |
| alRto Vetlanda                                                           |        | Tolkbehov                 |
| al Rta Eksiö                                                             |        | Beställarens kommentar    |
| al Rtg Tranås                                                            |        |                           |
| al Rtg Värnamo                                                           |        |                           |
| al Rtg Jönköping                                                         |        |                           |
| Rtg Eksjö                                                                |        |                           |
|                                                                          |        |                           |
| 751 st Lägg till Ta bort                                                 |        | Notifikation vid svar     |
| Mediginsk information Makulera Rensa Skriv ut Klar för signering Signera | Skicka | Signera och skicka Stäng  |

Bild 4: Vyn Beställning radiologi"

- 7. **Knappen Lägg till** lägger till markerad undersökning i fältet 8. Det går också att dubbelklicka på önskad undersökning.
- 8. **I fältet** visas de undersökningar som beställaren valt att lägga till i beställningen.
- 9. Knappen Ta bort, tar bort markerad undersökning från beställning.
- 10. Frågeställning anges i fritextfältet.
- 11. Anamnes anges i fritextfältet.
- 12. Knappen Medicinsk information tänds om klinisk fysiologi/röntgen behöver viktig information relaterad till vald undersökning.

#### Tänk på!

Fullständig anamnes ska fyllas i på varje beställning, hänvisning till "Se tidigare beställning" eller "Se journaltext i Cosmic" <u>får inte användas</u>. Det är beställarens skyldighet och ansvar att relevant information finns på beställningen som skickas till beställningsmottagaren.

Godkänt av Innehållsansvarig Kapitel Sara Sterner Sara Sterner Gäller från Version Dokument ID

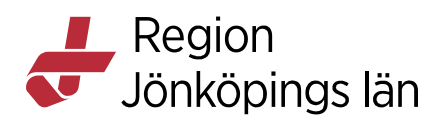

### OBS!

Status uppdateras per beställning och inte per undersökning. Detta kan t.ex. medföra att status visar "slutsvar" så snart slutsvar finns på en av undersökningarna även om inte alla undersökningar är utförda.

Till klinisk fysiologi rekommenderas att endast lägga till en undersökning för varje beställning eftersom de sällan gör flera undersökningar vid samma tillfälle.

Detta gäller inte för röntgen där det ofta är befogat att lägga till flera undersökningar inom samma modalitet i samma beställning. **Det ska t.ex. undvikas att ha både CT och MRT på samma beställning**.

### Undersökningar Klinisk fysiologi

Välj utförande enhet Klinisk fysiologi för att se undersökningskatalogen.

#### **SVF-förlopp**

Välj aktuell undersökning och ange Ja/Nej under frågan "SVF-förlopp?", i fönstret "*Medicinsk information*".

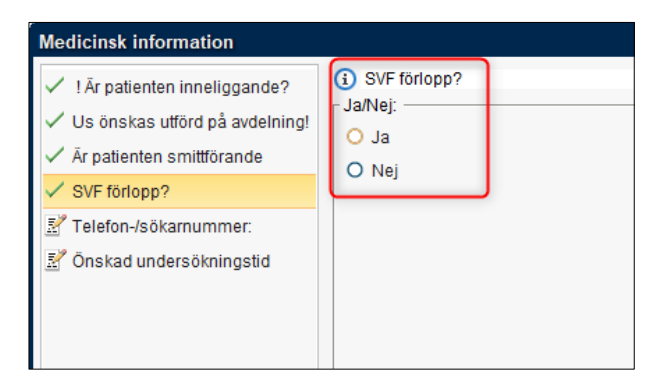

Bild 5: Klinisk fysiologi – SVF-förlopp

#### Hittar inte/vet inte undersökning

Välj undersökning som är namngiven **Annan\_us** i undersökningskatalogen. Klinisk fysiologi väljer då lämplig undersökning utifrån frågeställning och anamnes.

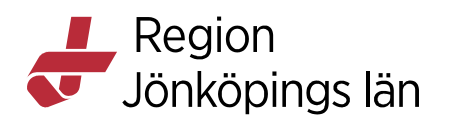

| Utförande enhet: Klinisk fys | iologi 🔹 |              |   |
|------------------------------|----------|--------------|---|
| Utförande filial:            |          |              |   |
| (Alla)                       |          |              | • |
| Undersökningsgrupp           |          |              |   |
| (Alla)                       | /        |              |   |
| Sök i valt utbud<br>annan    |          |              |   |
| Undersökning                 | Metod    | Enhet        |   |
| Annan_us                     | Övrigt   | Klin fys Jkp |   |
|                              |          |              |   |
|                              |          |              |   |

Bild 6: Klinisk fysiologi – annan\_us

### Undersökningar Röntgen

Välj utförande enhet Röntgenkliniken RJL för att se undersökningskatalogen.

#### Trauma

Undersökningen heter CT multitrauma

Sök i fritextrutan på "trauma"

| Utförande enhet: Röntgenklini | ken RJL 🔻      |               |
|-------------------------------|----------------|---------------|
| Utförande filial:             |                |               |
| (Alla)                        |                | •             |
| Undersökningsgrupp            |                |               |
| (Alla)                        | -              | •             |
| Sök i valt utbud              |                |               |
| trauma                        |                |               |
| Undersökning                  | Metod          | Enhet         |
| CT multitrauma (Eksjö, Värn   | Datortomografi | Rtg Eksjö     |
| CT multitrauma (Eksjö, Värn   | Datortomografi | Rtg Värnamo   |
| CT multitrauma (Jönköping)    | Datortomografi | Rtg Jönköping |

Bild 7: Röntgen – CT-multitrauma

#### Stroke

Undersökningen heter CT strokelarm

Sök i fritextrutan på "stroke"

| Utförande enhet: Röntgenkli | niken RJL 🔻    |               |
|-----------------------------|----------------|---------------|
| Utförande filial:           |                |               |
| (Alla)                      |                | •             |
| Undersökningsgrupp          |                |               |
| (Alla)                      |                | •             |
| Sök i valt utbud            |                |               |
| stroke                      |                |               |
| Undersökning                | Metod          | Enhet         |
| CT strokelarm               | Datortomografi | Rtg Eksjö     |
| CT strokelarm               | Datortomografi | Rtg Värnamo   |
| CT strokelarm               | Datortomografi | Rtg Jönköping |

Bild 8: Röntgen – CT-Strokelarm

Godkänt av Innehållsansvarig Kapitel Sara Sterner Sara Sterner Gäller från Version Dokument ID

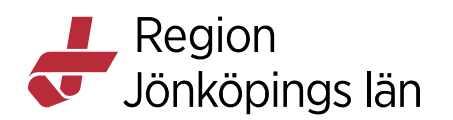

### Akut hjärta

#### Undersökningen heter Coronarangiografi (Akut)

Sök i fritextrutan på "cor"

| Utförande enhet: Röntgenklin | iken RJL 🔻 |               |
|------------------------------|------------|---------------|
| Utförande filial:            |            |               |
| (Alla)                       |            |               |
| Undersökningsgrupp           |            |               |
| (Alla)                       | /          | ٣             |
| Sök i valt utbud             |            |               |
| Undersökning                 | Metod      | Enhet         |
| Akut coronarangiografi       | Kärl       | Rtg Jönköping |
| Coronar angiografi           | Kärl       | Rtg Jönköping |
|                              |            |               |

Bild 9: Röntgen – Akut Coronarangiografi

#### **SVF-förlopp**

Välj undersökning märkt SVF framför undersökningsnamnet.

SVF-förlopp kan sökas fram på olika sätt:

- Välj SVF som undersökningsgrupp
- Sök i fritext på SVF i valt utbud

|                                             | Utföran  | de enhet: Röntgenklin  | iken RJL 🔻 |                          |
|---------------------------------------------|----------|------------------------|------------|--------------------------|
|                                             | (Alla)   | de filial:             |            |                          |
|                                             | Unders   | ökningsgrupp           |            |                          |
|                                             | (Alla)   |                        |            | •                        |
| Utförande enhet: Röntgenkliniken RJL 🔻      | Sök i va | alt utbud              |            |                          |
| Utförande filial:                           |          | Undersökning           | Metod      | Enhet                    |
| (Alla)                                      | SVF - A  | Allvarliga symptom so  | SVF        | Rtg Eksjö                |
| sve                                         | SVF - A  | Allvarliga symptom so  | SVF        | Rtg Jönköping            |
| Filter                                      | SVF - /  | Analcancer             | SVF        | Rtg Varnamo<br>Rtg Eksiö |
| (Alla)                                      | SVF-/    | Analcancer             | SVF        | Rtg Jönköping            |
| Slätröntgen huvud<br>Slätröntgen extremitet | SVF - A  | Analcancer             | SVF        | Rtg Värnamo              |
| Slätröntgen hals-bröstorgan                 | SVF - E  | Buksarkom              | SVF        | Rtg Eksjö                |
| Slätröntgen torax-rygg-bäcken               | SVF - E  | Buksarkom              | SVF        | Rtg Jönköping            |
| Slatrontgen urogenital                      | SVF - E  | Buksarkom              | SVF        | Rtg Värnamo              |
| Nervevetem                                  | SVF-C    | Cancer i bukspottkörte | SVF        | Rtg Eksjö                |
| SVF                                         | SVF-C    | Cancer i bukspottkörte | SVF        | Rtg Jönköping            |
| Datortomografi huvud                        | QVE. (   | Concer i hukenottkörte | QV/E       | Pta Värnamo              |
| Enderstand Description                      |          |                        |            |                          |

Bild 10: Röntgen – SVF-förlopp

#### Hittar inte/vet inte undersökning

Röntgen väljer undersökning utifrån frågeställning.

Finns i Undersökningsgrupp: "Övrigt"

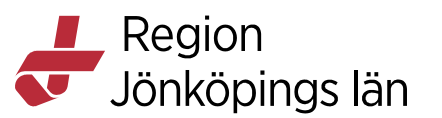

| Juoranue Illiai.            |        |               |
|-----------------------------|--------|---------------|
| (Alla)                      |        | •             |
| Jndersökningsgrupp          |        |               |
| (Alla)                      |        |               |
| Sök i valt utbud            |        |               |
| röntgen välier              |        |               |
| iongon cagan                |        |               |
| Undersökning                | Metod  | Enhet         |
| Röntgen väljer undersökning | Övrigt | Rtg Vetlanda  |
| Röntgen väljer undersökning | Övrigt | Rtg Eksjö     |
| Röntgen väljer undersökning | Övrigt | Rtg Tranås    |
| Röntgen väljer undersökning | Övrigt | Rtg Värnamo   |
| Röntgen väljer undersökning | Övrigt | Rtg Jönköping |
| rtongen fajer andersonaning | -      |               |

Bild 11: Röntgen – "Röntgen väljer undersökning"

#### Kombinerade röntgenundersökningar

Röntgen har ett antal undersökningar T.ex. CT hals/torax buk eller Slätröntgen torax-rygg-bäcken. Välj i första hand den kombinerade undersökningen och inte de enskilda undersökningarna var för sig.

Röntgen kommer att göra om de enskilda undersökningarna till den kombinerade undersökningen och makulera övriga undersökningar. Beställningen kommer i dessa fall att gå över till status 7 "Slutsvar" och man kommer således inte att se statusuppdateringar och bokade tid på den undersökning som ska utföras.

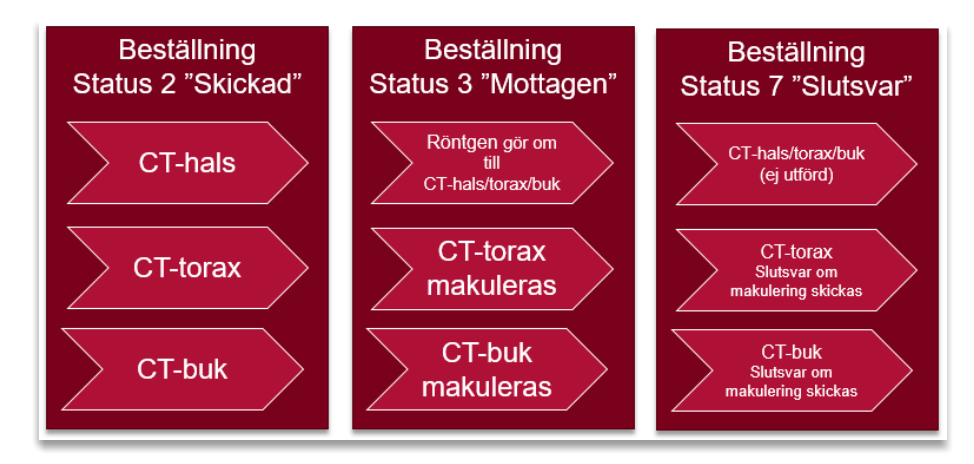

#### OBS!

Välj i första hand kombinerade undersökningar om det finns. T.ex. Det ska beställas CT-hals, CT-Torax och CT-buk. Välj den undersökning som heter CT hals/torax/buk.

Godkänt av Innehållsansvarig Kapitel Sara Sterner Sara Sterner Gäller från Version Dokument ID

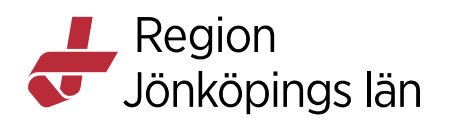

**Provtagningsinfo** tar dig till informationssida för klinisk fysiologi respektive röntgen.

• Folkhälsa och sjukvård / Vårdstöd / Diagnostik / Röntgen

• *Folkhälsa och sjukvård / Vårdstöd / Diagnostik / Klinisk fysiologi* Om röntgen/klinisk fysiologi beslutar att ändra beställd undersökning kommer det inte att meddelas tillbaks till beställaren. Däremot kommer det synas i svaret att röntgen/klinisk fysiologi valt att byta till en mer lämplig undersökning.

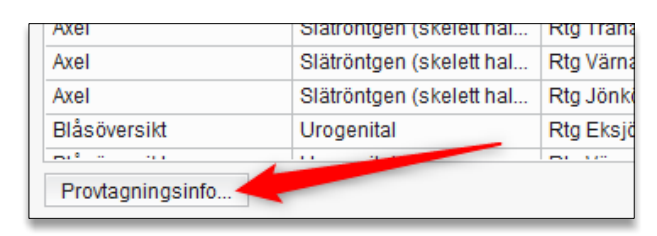

Bild 12: Provtagningsinformation

### Medicinsk information:

Fönstret "*Medicinsk information*" öppnas med automatik när man trycker på knappen "Klar för signering", "Signera" eller "Signera och skicka" som en extra påminnelse att fylla i aktuella frågor.

Det är beställarens ansvar att lämna den medicinska informationen. Ofullständigt ifyllda beställningar returneras med svar om att en ny fullständig beställning måste skickas, detta med undantag av de akutprioriterade.

Obligatoriska frågor är märkta med ett utropstecken (!). Det går inte att komma vidare med beställningen om obligatoriska frågor inte är besvarade.

Tänk på att det inte går att spara ifylld data i "medicinsk information" om obligatoriska frågor <u>inte</u> är ifyllda.

Det är inte heller möjligt att öppna andra vyer/fönster i Cosmic under tiden fönstret "medicinsk information" är öppet. Inhämta därför först all den information som behövs för att kunna fylla i informationen som är aktuell.

Se "Frågor att besvara inför röntgenundersökningar under medicinsk information, Cosmic BoS"

Godkänt av Innehållsansvarig Kapitel Sara Sterner Sara Sterner Gäller från Version Dokument ID

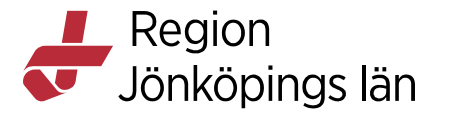

Om fler undersökningar finns i beställningen. Håll muspekaren över (i) för att se vilken undersökning som frågan gäller

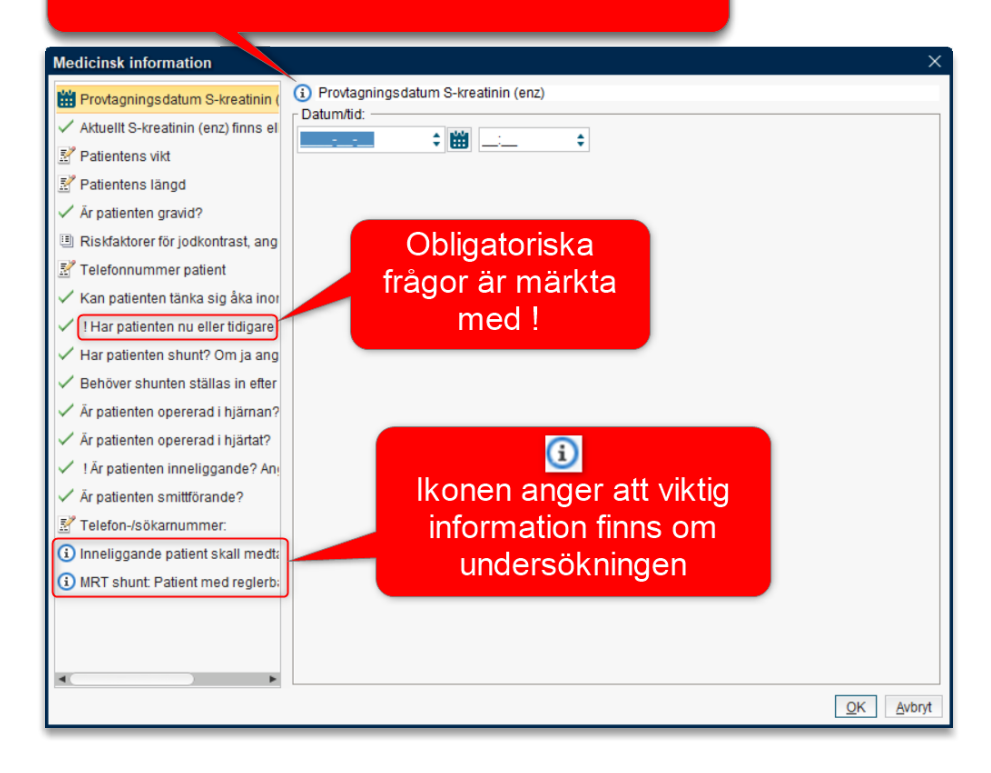

Bild 13:"Medicinsk information".

### Önskad undersökningstid

används om beställaren vill ange tidpunkt för när undersökningen önskas utföras.

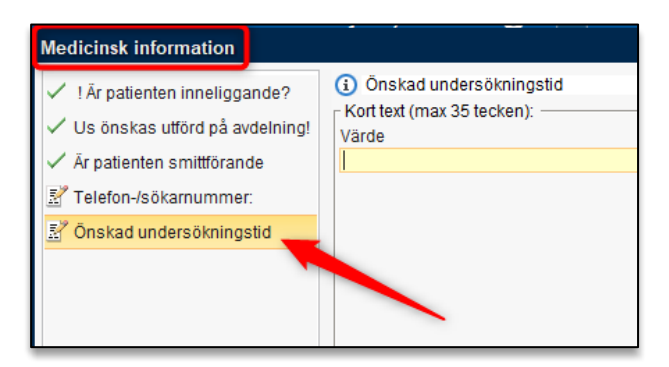

Bild 14: Önskad undersökningstid, "Medicinsk information".

#### Automatisk hämtning av data

Det är möjligt att tillämpa automatisk hämtning av kroppsvikt, längd och S-Kreatinin i Medicinsk information. Om tidigare registrerat värde finns i journalen kopieras detta in i genom att klicka på ikonen <sup>(3)</sup>.

Godkänt av Innehållsansvarig Kapitel Sara Sterner Sara Sterner Gäller från Version Dokument ID

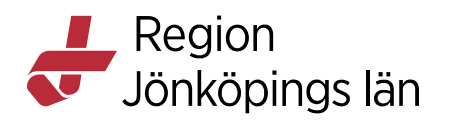

Kreatinin-analysen får dock inte var äldre än 3 månader. I sådana fall får en ny analys utföras.

| # Kroppsvikt                                       | P-/S-Kreatinin                         |
|----------------------------------------------------|----------------------------------------|
| # Längd                                            | P-/S-Kreatinin (µmol/L)                |
| # P-/S-Kreatinin                                   | 101 🔍 101 µmol/L, 2022-02-01 08:26     |
| Riskfaktorer för jodkontrast, ang                  | Provtagningstid Kopiera tidigare värde |
| Telefonnummer patient                              | 2022-02-01 🗘 🛗 08:26 🛟                 |
| I År patienten inneliggande? Ang                   |                                        |
| Är patienten smittförande?                         |                                        |
| I SVF förlopp?                                     | Kreatinin-analysen far                 |
| 🛃 Telefon-/sökarnummer:                            | inte vara äldre än 3                   |
| 🛃 Önskad undersökningstid                          | månader                                |
| CT hjärna ger ca. 1,2 mSv. Motsv                   |                                        |
| <ol> <li>Förberedelser enligt Röntgenha</li> </ol> |                                        |

Bild 15: Automatisk hämtning av data i "Medicinsk information".

### Viktigt!

Om man väljer att fylla i värdet manuellt måste även faktisk provtagningstid anges i datumfältet. Om datum inte fylls i kommer dagens datum att visas vilket kanske inte stämmer.

Sara Sterner Sara Sterner Gäller från Version Dokument ID

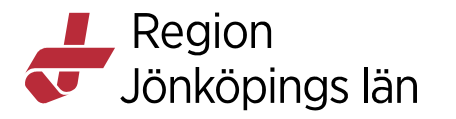

| 🖌 Visa utökad information |
|---------------------------|
| Beställare:               |
| <välj></välj>             |
| Beställande enhet:        |
| <välj></välj>             |
| Svarsmottagare:           |
| (Ingen) 🔻                 |
| Svarsmottagande enhet:    |
| (Ingen) 🔻                 |
| Betalande enhet:          |
| (Ingen) 🔻                 |
| Beställningsprioritet     |
| Rutin                     |
| Önskat undersökningsdatum |
| <b>‡ 🛗</b>                |
| Dokumentationsdatum       |
| 2021-11-08 🗘 🛗            |
| Preliminärsvar önskas     |
| Tolkbehov                 |
| Beställarens kommentar    |
|                           |
|                           |
|                           |
|                           |
| Notifikation vid svar     |
|                           |

### Administrativ data

#### Bild 16: Administrativ data

#### Vårdkontakt

Anges eller skapas på samma sätt som i övriga Cosmic. Kontrollera att du gör beställningen mot rätt vårdkontakt.

| 🗢 Beställning radiologi:                                                 |                              |                      |
|--------------------------------------------------------------------------|------------------------------|----------------------|
| Utförande enhet: Röntgenkliniken RJL V                                   |                              | Vårdkontakt: (Ingen) |
| Uttörande filial:                                                        | Frågeställning:              |                      |
| (Alla)                                                                   | *                            |                      |
| Undersökningsgrupp                                                       |                              |                      |
| (All a)                                                                  | Anamnes:                     |                      |
| Sök i valt utbud                                                         |                              |                      |
| Utbrande Illiai<br>(94a)<br>Underschningsrupp<br>(/4a)<br>SRL ivait ubbd | Frågestallning:     Anamnes: |                      |

Bild 17: Vårdkontakt

#### Beställare

Den vårdpersonal som är ansvarig för beställningen (läkare eller behörighet BOS\_Sign).

#### Beställande enhet

Den enhet som är ansvarig för beställningen.

#### **Svarsmottagare**

Den vårdpersonal som ska ta emot svaret på beställningen (läkare eller behörighet BOS\_Sign).

Sara Sterner Sara Sterner Gäller från Version Dokument ID

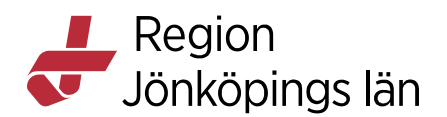

#### Svarsmottagande enhet

Fylls i med automatik i samband med val av Beställande enhet. Kontrollera att det stämmer.

#### Betalande enhet

Fylls i med automatik i samband med val av Beställande enhet. Kontrollera att det stämmer.

#### Beställningsprioritet

Ange vilken prioritet som gäller på beställningen. Röntgen och Klinisk fysiologi har olika alternativ för prioritet, se nedan.

**Tänk på!** Om flera undersökningar är valda på samma beställning kommer de att få samma prioritet. Om olika prioritet gäller för undersökningarna görs flera beställningar.

#### Beställningsprioritet för Röntgen

Ange vilken prioritet som gäller på beställningen

- Akut: Akuta beställning
- Rutin: Elektiv beställning
- Akut inom 24-timmar: Inneliggande patienter
- Drop-in: Okomplicerade lung- och skelettundersökningar.

**OBS!** Anges i Medicinsk information.

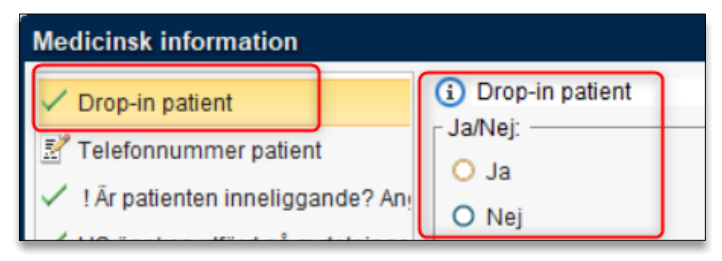

Bild 18: Ange Drop-in i Medicinsk information.

För mer information, se **Drop-in till röntgen**: Folkhälsa och sjukvård / Vårdstöd / Diagnostik / Röntgen

### Beställningsprioritet för Klinisk fysiologi

- Akut: Akut beställning
- Rutin: Elektiv beställning

Om flera undersökningar är valda på samma beställning kommer de att få samma prioritet. Om olika prioritet gäller för undersökningarna görs flera beställningar. Till klinisk fysiologi rekommenderas att alltid endast ha en undersökning per beställning.

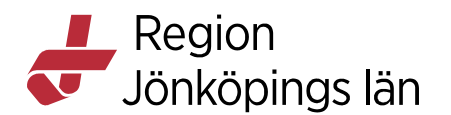

#### Önskat undersökningsdatum:

Vid *Akut* prioritering visas aktuell tidpunkt för beställning automatiskt i vyn beställningsstatus.

Om beställningen endast signeras och inte skickas <u>måste</u> datum vara ifyllt eftersom beställningarna då skyltas upp i vyn "Signerade radiologibeställningar". Se separat kapitel.

Tänk på ! Om man väljer att *signera och skicka* remissen bör/ska *Önskat undersökningsdatum* att lämnas tomt. Eftersom detta datum inte går med till Röntgen produktionssystem

Beställaren anger önskemål om när undersökningen ska utföras i Medicinsk information, "Önskad undersökningstid"

### Tänk på!

Önskat undersökningsdatum visas endast i COSMIC och följer inte med till Röntgen.

Detta får inte förväxlas med faktiskt planerad undersökningstid på Klinisk fysiologi/röntgen.

Visas i COSMIC som:

Planerat undersökningsdatum i Beställningsstatus

Önskat undersökningsdatum i Signerade radiologibeställningar

#### Dokumentationsdatum

Fylls automatiskt i med aktuell tidpunkt. Kontrollera att detta stämmer.

#### Preliminärsvar önskas

Ange om preliminärsvar önskas genom att kryssa i rutan. Om beställningsprioritet är satt som *Akut* eller *Akut inom 24-timmar* kommer den här rutan att kryssas i automatiskt.

#### Tolkbehov

Beställaren ska ange om patienten är i behov av tolk. Om rutan för Tolkbehov kryssas i öppnas ett fritextsfält där det aktuella språket ska anges.

#### Beställarens kommentar

Här kan all administrativ information skrivas som ska nå klinisk fysiologi/röntgen.

Sara Sterner Sara Sterner Gäller från Version Dokument ID

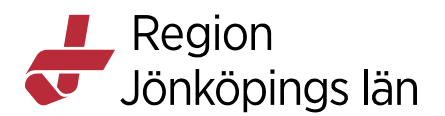

T.ex. "går på dialys måndag, onsdag, fredag", "kommer helst torsdagar", "ring patienten vid bokning.

#### Notifikation vid svar

Kryssas i om svarsmottagaren även önskar meddelande via Messenger vid inkommande svar. Meddelandet hamnar under kategori "Analys- och undersökningssvar" i Messenger när svar finns att läsa.

#### Om två beställningar ska göras efter varandra:

Innan du skapar ny beställning, rensa formuläret på knappen "Rensa" så att du inte får med fel data i beställningen eller råkar ändra i befintlig beställning.

**OBS!** Beställare och Svarsmottagare från senast lagda beställning ligger kvar.

#### Kopiera

Det går inte att kopiera en tidigare komplett beställning. Däremot går det att kopiera texten under "Frågeställning" och "Anamnes" finns beskrivet i rekommenderat arbetssätt hur man kan gå tillväga.

### Klar för signering

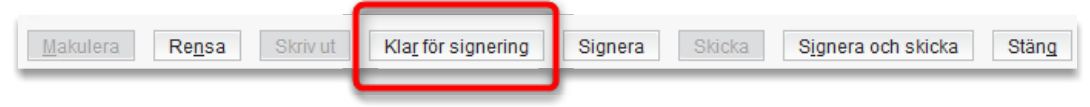

**Klar för signering:** Beställningen sparas, den är efter detta möjlig att ändra samt makulera. Läkare, vårdadministratörer och vårdpersonal med behörighet BoS\_Delegering och BoS\_Sign kan göra en beställning "Klar för signering"

Beställningen går att se i vyn "*Ej skickade radiologibeställningar*" och under fliken osignerade i vyn "*Osignerat och ovidimerat*", se separat kapitel.

### Signera

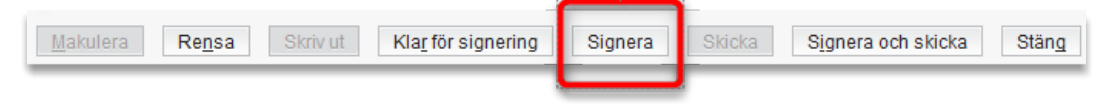

**Signera:** Signerar beställningen utan att skicka den. Läkare och vårdpersonal med behörighet BOS\_Sign kan signera en beställning.

Sara Sterner Sara Sterner Gäller från Version Dokument ID

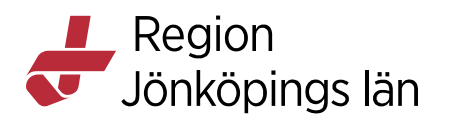

Beställningar som är signerade kan makuleras men går inte att göra några ändringar i t.ex. lägga till ny information i "Medicinsk information" Det går däremot att lägga till text i "Beställarens kommentar"

För att signera men inte skicka en beställning måste "Önskat undersökningsdatum vara ifyllt

| Svarsmottagande enhet:<br>(Ingen) | •          |
|-----------------------------------|------------|
| Betalande enhet:<br>(Ingen)       | •          |
| Beställningsprioritet —<br>Rutin  | T          |
| Önskat undersökningsda            | atum       |
|                                   | · •        |
| Dokumentationsdatum               | : 🗰        |
| Dokumentationsdatum<br>2021-11-09 | • 🗰<br>• 🛗 |

Bild 19: Önskat undersökningsdatum, "Administrativ data"

### Skicka

| <u>M</u> akulera | Re <u>n</u> sa | Skriv ut | Kla <u>r</u> för signering | Signera | Skicka | Signera och skicka | Stäng |
|------------------|----------------|----------|----------------------------|---------|--------|--------------------|-------|
|                  |                |          |                            |         |        |                    | _     |

**Skicka:** Skickar en signerad beställning till klinisk fysiologi/röntgen. Detta steg kan samtlig vårdpersonal utföra.

När en beställning är skickad till beställningsmottagaren går den inte längre att makulera eller göra några ändringar i.

### Signera och skicka

|          |                |          |                            |         |        |                    | -     |
|----------|----------------|----------|----------------------------|---------|--------|--------------------|-------|
| Makulera | Re <u>n</u> sa | Skriv ut | Kla <u>r</u> för signering | Signera | Skicka | Signera och skicka | Stäng |
|          |                |          |                            |         |        |                    |       |

**Signera och skicka:** Signerar och skickar beställningen till klinisk fysiologi/röntgen i samma steg.

Läkare och vårdpersonal med behörighet BoS\_Delegering och BoS\_Sign kan signera och skicka en beställning i samma steg.

Sara Sterner Sara Sterner Gäller från2Version7Dokument ID1

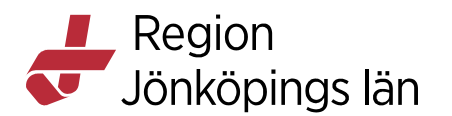

När en beställning är skickad till beställningsmottagaren går den inte längre att makulera eller göra några ändringar i.

Tänk på: Att beställningen både måste signeras <u>och skickas</u> för att den ska gå iväg till Klinisk fysiologi/röntgen

### Makulera

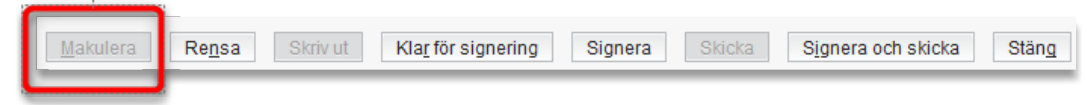

**Makulera:** Tar bort en sparad eller signerad beställning. Makulerade beställningar kan hittas i vyn "Beställningsstatus" och visas med status makulerad (-1).

En Skickad beställning kan inte makuleras.

### Rensa

| - 1              |                |          |                            |         |        |                    |       |
|------------------|----------------|----------|----------------------------|---------|--------|--------------------|-------|
| <u>M</u> akulera | Re <u>n</u> sa | Skriv ut | Kla <u>r</u> för signering | Signera | Skicka | Signera och skicka | Stäng |
|                  |                |          |                            |         |        |                    |       |

**Rensa:** Rensar och tar bort alla data i formuläret. Viktigt att utföra detta steg vid ny beställning för att inte tidigare ifylld data följer med den nya beställningen eller att ändringar görs i tidigare beställning.

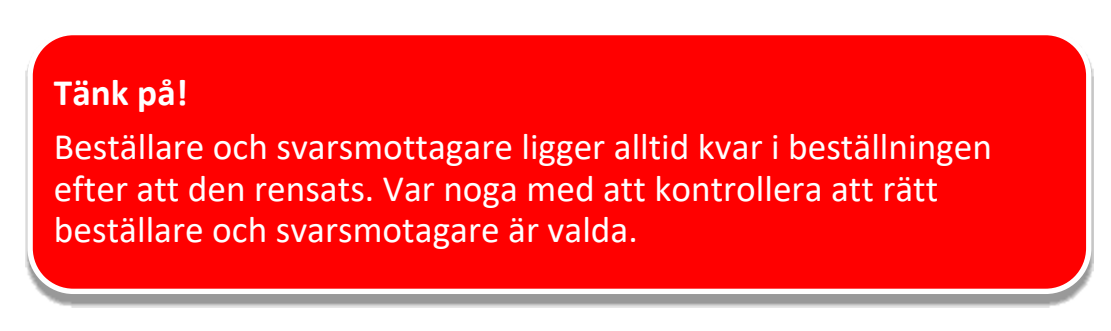

### Skriv ut

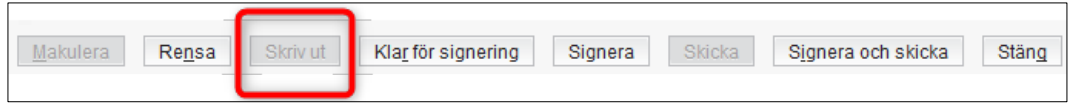

Skriv ut: Skriver ut den sparade eller skickade beställningen på papper.

Godkänt av Innehållsansvarig Kapitel Sara Sterner Sara Sterner Gäller från Version Dokument ID

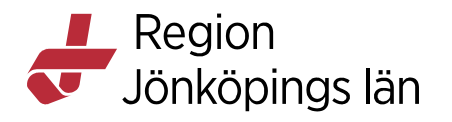

### Visa tidigare beställningar

I beställningsläge finns det möjlighet att se patientens tidigare beställningar genom att klicka i kryssrutan **Visa tidigare beställningar**.

I fältet visas *Beställningsdatum*, *Status*, *Beställningsidentitet* och *Utförande enhet*. För att få ytterligare information om beställningen går det att dubbelklicka på vald beställning som då öppnas upp i vyn "Beställning radiologi".

| Beställningsdatum 🗸                  | Status                     | Beställningsidentitet                           | Utförande enhet                       |
|--------------------------------------|----------------------------|-------------------------------------------------|---------------------------------------|
| 2021-08-24 13:39                     | Skickad                    | FH0000317                                       | Klin fys Eks                          |
| 2021-08-23 16:59                     | Signerad                   | FH0000314                                       | Klin fys Eks                          |
| 2021.09.0                            | Ocioporad                  | EU0000212                                       | Vlin for Eke                          |
| Vi <u>s</u> a tidigare beställningar | Medi <u>c</u> insk informa | tion <u>M</u> akulera <b>Re<u>n</u>sa</b> Skriv | ut Kla <u>r</u> för signering Signera |

Bild 20: Patientens tidigare beställningar

Uthopp kan göras till PafWeb för att se en utförlig lista på patientens tidigare undersökningar utförda av klinisk fysiologi. Se separat kapitel om PafWeb.

Röntgen- och Klinisk fysiologiundersökningar som utförts innan BoS finns att hitta i ROS

### Bevakning av Signerade radiologibeställningar

Varje enhet bör regelbundet kontrollera enhetens beställningar som är signerade men inte skickade. Detta för att undvika att beställningar som ska skickas glöms bort.

Detta görs lättast i vyn Signerade radiologibeställningar genom att filtrera på önskad enhet, alla patienter och lämpligt datumintervall

Varje enhet bör upprätta rutiner för att kontinuerligt kontrollera vyn Signerade radiolibeställningar och skicka beställningen när det är aktuellt. Detta för att undvika att signerade beställningar blir liggande utan att skickas till mammografin.

### **Utlokaliserade patienter**

• På den klinik där en utlokaliserad patient vårdas med annat medicinskt ansvar, kan den medicinskt ansvariga läkaren (den rondande läkaren) som är inloggad på rätt medicinskt ansvar göra beställning i BoS. Då hamnar proverna rätt. Ansvarig läkare besvarar i samband med detta de medicinska frågorna.

Godkänt av Innehållsansvarig Kapitel Sara Sterner Sara Sterner Gäller från Version Dokument ID

MANUAL

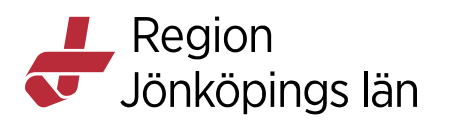

- Den medicinskt ansvariga avdelningen kan till exempel kontaktas via telefon, och personalen på patientens "hemmaklinik" beställer proverna. Etiketter skrivs ut där patienten vårdas i samband med provtagningen.
- På de enheter som ofta har utlokaliserade patienter från samma medicinskt ansvariga enhet kan man utöka urvalet i BoS för att den vårdande enheten ska kunna lägga beställningar med beställare och svarmottagare på den medicinskt ansvariga enheten.

# Osignerade/Sparade beställningar

Med osignerade radiologibeställningar menas de beställningar som enbart sparats via knappen "*Klar för signering*".

Osignerade radiologibeställningar, visas i vyn

- Ej skickade radiologibeställningar
- Osignerat och ovidimerat under fliken Osignerat
- Min Översikt i rutan Osignerat.
- Beställningsstatus med status Osignerad (0)
- Patientöversikt med status Osignerad

Mer information om vyerna återfinns under respektive kapitel i manualen.

# Ej skickade radiologibeställningar

Sökväg: Meny / Beställning och svar / Ej skickade radiologibeställningar

Den här vyn skyltar upp samtliga beställningar som är gjorda "Klar för signering".

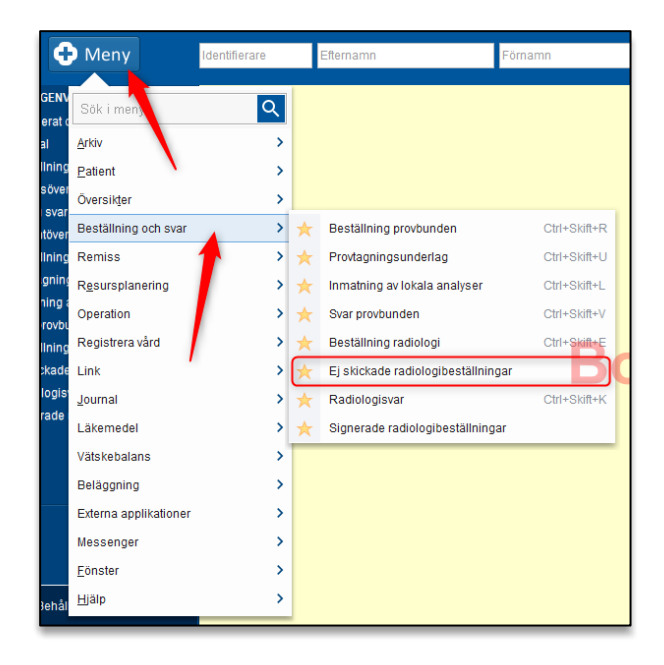

Bild 21: Sökväg till vyn "Ej skickade radiologibeställningar"

| Gäller från | 2025-01-15 |
|-------------|------------|
| Version     | 7.0        |
| Dokument ID | 183705     |

Godkänt av Innehållsansvarig Kapitel Sara Sterner Sara Sterner

MANUAL

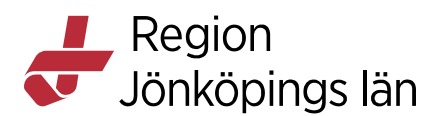

24(62)

Det går att välja att visa beställningar för

- 1. Vald patient
- 2. Alla patienter

För att begränsa sökningen ytterligare är det möjlig att filtrera på

- 3. Beställande enhet
- 4. Beställare
- 5. Datumintervall

|   | 🗘 Ej skickade radiologibeställningar                                                                                   |                            |                  |                   |
|---|----------------------------------------------------------------------------------------------------|----------------------------|------------------|-------------------|
|   | Visa vy för: 🎈 Vald patient 🔍 Alla patienter                                                                           |                            |                  |                   |
|   | Visa 1 2                                                                                                    |                            |                  |                   |
|   | Fr.o.m Beställande enhet                                                                                               |                            |                  |                   |
|   | 2021-07-29 🛊 🛗 (Alla)                                                                                                  |                            |                  |                   |
| 5 | T.o.m Beställare                                                                                                    |                            |                  |                   |
| - | 2021-08-27 🛊 🛗 (Alla) 🔸 4                                                                                              |                            |                  |                   |
|   |                                                                                                    |                            |                  |                   |
|   | Datum 🗸 Personnummer Namn Typ Förändring Svarsmottagare                                                                | Planerat provtagningsdatum | Mottagande enhet | Status RID Provta |
|   | 9 2021-08-25 08:15 19 421119-6979 Påhlsson Torbjörn Radiologi 2021-08-25 08:15 Abrahamsson Katarina Distriktsläkare    |                            | Klin fys Jkp     | 0 FJ0000362       |
|   | 🔮 2021-08-20 13:36 19 421119-6979 Påhlsson Torbjörn Radiologi 2021-08-20 13:36 TEST Abrahamsson Anders Distriktsläkare | Gå till svarslista         | Klin fys Jkp     | 0 FJ0000339       |
|   | Dester                                                                                                    |                            |                  |                   |
|   | DOSIES                                                                                                    | Ga till bestallning        |                  |                   |
|   |                                                                                                    | Beställningsinformation    |                  |                   |
|   |                                                                                                    | Skriv ut                   |                  |                   |
|   |                                                                                                    | Byt svarsmottagare         |                  |                   |
|   |                                                                                                    | Välj patient               |                  |                   |
|   |                                                                                                    | Nytt meddelande            |                  |                   |
|   |                                                                                                    | Öppna spärr                |                  |                   |
|   |                                                                                                    |                            |                  |                   |
|   |                                                                                                    |                            |                  |                   |

Bild 22: Vyn "Ej skickade radiologibeställningar"

Genom att enkelklicka på kolumnhuvud; *Datum*, *Personnummer*, *Namn*, *Typ*, *Förändring* etc. går det att sortera den information som finns i respektive kolumn, antingen stigande eller fallande.

### Högerklicka på en beställning (6):

- Gå till Svarslistan: Vyn "*Radiologisvar*" öppnas och patientens samtliga tidigare utförda och besvarade beställningar till klinisk fysiologi och röntgen visas.
- Gå till Beställning: Vyn "*Beställning radiologi*" öppnas och aktuell/markerad beställning visas.
- **Beställningsinformation**: Fönstret *Beställning/Svar info* öppnas. Här visas administrativ information såsom beställare och undersökningar. Det går också att se vilka undersökningar som är beställda respektive besvarade.
- **Byt svarsmottagare:** Fönster "Byt svarsmottagare" öppnas där möjlighet finns att ändra svarsmottagare. Detta går att utföra oavsett status på beställningen.

Gäller från Version Dokument ID

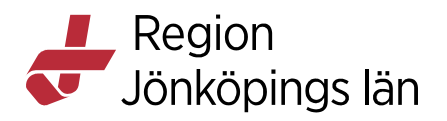

| in uu uyta svafsmottagare i | or rogande vestallningar? |      |            |                           |                          |                             |
|-----------------------------|---------------------------|------|------------|---------------------------|--------------------------|-----------------------------|
| Datum                       | Personnummer              | Namn |            | Тур                       | Nuvarande svarsmottagare | Nuvarande svarsmottagande e |
| 021-11-29 15:53:00          |                           |      | Klinisk ke | emi                       |                          | Eksjö VC DLM                |
|                             |                           |      |            |                           |                          |                             |
|                             |                           |      |            |                           |                          |                             |
|                             |                           |      |            |                           |                          |                             |
|                             |                           |      |            |                           |                          |                             |
|                             |                           |      |            |                           |                          |                             |
|                             |                           |      |            |                           |                          |                             |
|                             |                           |      |            |                           |                          |                             |
|                             |                           |      |            |                           |                          |                             |
|                             |                           |      |            |                           |                          |                             |
|                             |                           |      |            |                           |                          |                             |
|                             |                           |      |            |                           |                          |                             |
|                             |                           |      |            |                           |                          |                             |
|                             |                           |      |            |                           |                          |                             |
|                             |                           |      |            |                           |                          |                             |
|                             |                           |      |            |                           |                          |                             |
| svarsmottagare:             |                           |      |            | Ny svarsmottagande enhet. |                          |                             |
| svarsmottagare:             |                           |      | Ν          | Ny svarsmottagande enhet. |                          |                             |

Bild 23: Byt svarsmottagare

# Signerade beställningar

En beställning som har <u>signerats men inte skickats</u> till beställningsmottagaren visas i vyn Signerade radiologibeställningar.

Signerade men inte skickade beställningar visas även i vyn:

- Beställningsstatus med status Signerad (1).
- Patientöversikt med status Signerad
- Min översikt om man står som beställare, i rutan Osignerat.

Mer information om vyerna återfinns under respektive kapitel i manualen.

# Signerade radiologibeställningar

Sökväg: Meny / Beställning och Svar / Signerade radiologibeställningar

I den här vyn skyltas beställningar upp som är <u>signerade men inte skickade</u> till klinisk fysiologi och röntgen. Det kan t.ex. gälla beställningar som görs med lång framförhållning och som ska skickas vid ett senare tillfälle.

Varje enhet bör ha som rutin att dagligen kontrollera vyn "Signerade radiologibeställningar", för att säkerställa att beställningar skickas i rätt tid

Godkänt av Innehållsansvarig Kapitel Sara Sterner Sara Sterner Gäller från Version Dokument ID

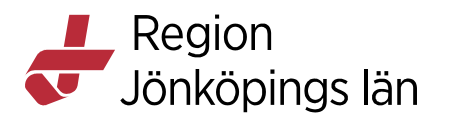

| C                       | Meny                     | Identifierare |   | Efternamn                        | Förnamn      |
|-------------------------|--------------------------|---------------|---|----------------------------------|--------------|
| GENV<br>till en<br>matt | Sök i menyn              | <b>\</b>      |   |                                  |              |
| rnan                    | Patient<br>Översikter    |               | - |                                  |              |
|                         | Beställning och svar     | >             |   | Beställning provbunden           | Ctrl+Skift+R |
|                         | Remiss                   | >             |   | Provtagningsunderlag             | Ctrl+Skift+U |
|                         | R <u>e</u> sursplanering | >             |   | Inmatning av lokala analyser     | Ctrl+Skift+L |
|                         | Operation                | >             |   | Svar provbunden                  | Ctrl+Skift+V |
|                         | Registrera vård          | >             |   | Beställning radiologi            | Ctrl+Skift+E |
|                         | Link                     | >             |   | Ej skickade radiologibeställning | ar           |
|                         | Journal                  | >             | ~ | Radiologisvar                    | Ctrl+Skift+K |
|                         | Läkemedel                | >             |   | Signerade radiologibeställninga  | ar           |
|                         | Vätskebalans             | >             |   |                                  |              |
|                         | Beläggning               | >             |   |                                  |              |
|                         | Externa applikationer    | >             |   |                                  |              |
|                         | Messenger                | >             |   |                                  |              |
|                         | <u>F</u> önster          | >             |   |                                  |              |
|                         | <u>Hj</u> älp            | >             |   |                                  |              |

Bild 24: Sökväg till vyn "Signerade radiologibeställningar"

Det går att välja att visa beställningar för:

- 1. Vald patient
- 2. Alla patienter

För att begränsa sökningen ytterligare är det möjlig att filtrera på :

- 3. Beställande enhet
- 4. Beställare
- 5. Datumintervall

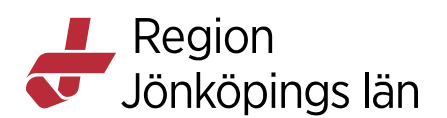

| -Visa                                                                                |              |      |               |                         |         |
|--------------------------------------------------------------------------------------|--------------|------|---------------|-------------------------|---------|
| Fr.o.m Beställande enhet<br>2021-11-11 🛊 Beställare<br>2022-02-07 ¢ 🙀 (Alla i urval) |              |      |               |                         |         |
| Önskat undersökningsdatum /                                                          | Personnummer | Namn | Mottagande en | net                     | Beställ |
| 2021-12-01                                                                           |              |      | Klin fys Eks  |                         | mer Läk |
| 0004 40 00                                                                           |              |      | KIIN TYS EKS  | Ga un bestanning        | Evalua  |
| 2021-12-30                                                                           |              |      |               |                         | Eva ä   |
| 2021-12-30<br>2022-01-04                                                             |              |      | Rtg Jonkoping | Beställningsinformation | LVaLa   |
| 2021-12-30<br>2022-01-04                                                             |              |      | Rtg Jonkoping | Beställningsinformation |         |

Bild 25: Vyn "Signerade radiologibeställningar".

Genom att enkelklicka på kolumnhuvud; *Datum, Personnummer, Namn, Typ, Förändring* etc., går det att sortera den information som finns i respektive kolumn, antingen stigande eller fallande.

#### Högerklicka på en beställning (6):

- Gå till Beställning: Vyn Beställning radiologi öppnas och aktuell beställning visas.
- **Beställningsinformation**: Fönstret **Beställning/Svar info** öppnas. Här visas administrativ information såsom beställare och undersökningar. Det går också att se vilka undersökningar som är beställda respektive besvarade.

### Skickade beställningar

När en beställning är skickad har den gått iväg till klinisk fysiologi/röntgen. Det går att följa beställningens olika status i vyn Beställningsstatus.

Det går också att se om en beställning är skickad i vyn Patientöversikt den visas då som status *Skickad*.

En skickad beställning går inte att makulera

Mer information om vyerna återfinns under respektive kapitel i manualen.

Det är beställarens ansvar att kontrollera att beställningen är mottagen av Klinisk fysiologi eller Röntgen. Beställningen är mottagen vid status 3 "Mottagen.

Gäller från Version Dokument ID

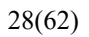

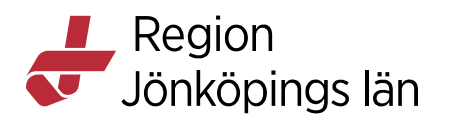

| Beställningsstat   | tus                         |               |                   |                    |              |             |
|--------------------|-----------------------------|---------------|-------------------|--------------------|--------------|-------------|
| Visa vy för: 💿 Val | Id patient O Alla patienter |               |                   |                    |              |             |
| Visa               |                             |               |                   |                    |              |             |
| Fr.o.m             | , Beställande enhet         | Stat          | us 3 "mottagen"   |                    | Spe          | ecialitet   |
| 2022-02-03 🗘 🛗     | (Alla)                      |               |                   |                    | Ra           | diologi     |
| T.o.m              | Beställare                  |               |                   |                    |              |             |
| 2022-03-04 🗘 🛗     | (Alla)                      |               | •                 |                    |              |             |
|                    |                             |               |                   |                    |              |             |
| Datum 🗸 T          | yp Förändring               | . Status      | Provtagningsdatum | . Remiss utskriven | Utskriven av | RID         |
| 学 2022 Rad         | diologi 2022-03-04 10:37    | 3             |                   |                    |              | RJ00 000 3  |
| 🗐 2022 Rad         | diologi 2022-03-03 15:57    | 2             |                   |                    |              | FJ0000640   |
| 🚰 2022 Rad         | diologi 2022-03-03 15:55    | 2             |                   |                    |              | FV0000607   |
| 🚰 2022 Rad         | diologi 2022-03-03 14:33    | 7             | Status            | s 2 "skickad"      |              | RV00 000 3  |
| 🚰 2022 Rad         | diologi 2022-03-03 14:12    | 7             |                   |                    |              | FJ0000639   |
| 🚰 2022 Rad         | diologi 2022-02-25 09:29    | 7             |                   |                    |              | RV00 000 3  |
| 🚰 2022 Rad         | diologi 2022-02-25 09:09    | <b>IIII</b> 8 |                   | XUIII              |              | RJ00 000 35 |

Bild 26: Status 3 "Mottagen" indikerar att Klinisk fysiologis eller Röntgens produktionssystem har kunnat ta emot beställningen

Man kan följa statusuppdateringar i Enhetsöversikten, Patientöversikten och Beställningsstatus.

Om beställningen **inte** uppdateras till status 3 "Mottagen" inom 2 minuter, har inte Klinisk fysiologis och Röntgens produktionssystem kunnat ta emot beställningen av någon anledning. Kontakta i dessa fall Klinisk fysiologi eller Röntgen för att undvika förseningar i flödet.

# **Beställningsstatus**

Sökväg: Meny / Översikter / Beställningsstatus

Gäller från Version Dokument ID

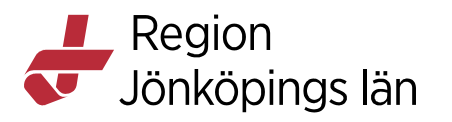

| 🕂 Meny                  | *         |   |                          |              |
|-------------------------|-----------|---|--------------------------|--------------|
| Sök i menyi             |           |   |                          |              |
| en<br>Itt <u>A</u> rkiv |           |   |                          |              |
| <u>P</u> atient         |           |   |                          |              |
| Översikter              | ,         | • | Analysyta                | Ctrl+6       |
| Beställning o           | ch svar 💙 | • | Anslutningsöversikt      | Ctrl+Skift+A |
| Remiss                  | ;         | ☆ | Beställningsstatus       | Ctrl+Skift+S |
| R <u>e</u> sursplane    | ring C    | , | Besökslista              | Ctrl+Alt+B   |
| Operation               | 3         | • | Dynamiska översikter     | >            |
| Registrera vå           | rd 3      | • | Enhetsöversikt           | >            |
| Link                    | 3         | • | Inkorg svar              | Ctrl+Skift+I |
| Journal                 | 3         | • | Kontaktöversikt          | Ctrl+Alt+K   |
| Läkemedel               | 3         | • | Min översikt             | Ctrl+8       |
| Vätskebalans            | s )       | • | Osignerat och Ovidimerat |              |
| Beläggning              | 3         | • | Patientöversikt          | Ctrl+7       |
| Externa appli           | kationer  | • | Reminders administration |              |
| Messenger               | 3         | • | Verksamhetsöversikt      | Ctrl+9       |
| <u>F</u> önster         | 3         | • | Vårdenhet                | >            |
| <u>H</u> jälp           | 3         | • | Vårdprocessöversikt      |              |

Bild 27: Sökväg till vyn Beställningsstatus

I detta fönster visas information om beställnings- och remisstatusar samt relaterade uppgifter, t.ex. grundläggande patientinformation och RID.

| Visa                                                                                                    |                   | 2    | 2        |                     |                                                                                                    |                  |            |                        |        |          | 8                      |
|----------------------------------------------------------------------------------------------------|-------------------|------|----------|---------------------|----------------------------------------------------------------------------------------------------|------------------|------------|------------------------|--------|----------|------------------------|
| Fr.o.m                                                                                                    | Reställande enhet | - (  | 2        |                     |                                                                                                    | Specialitet      | Min. st    | atus                   |        |          | Antal                  |
| 2021-11-03 🕻 🛗                                                                                                    | (Alla)            |      | _        |                     |                                                                                                    | (Alla)           | ▼ -3       | •                      |        |          | 9 Uppd                 |
| T.o.m                                                                                                    | Beställare        |      | 4        |                     |                                                                                                    |                  | Max, st    | tatus 🗕 🗾 🚺            |        |          |                        |
| 2021-12-02 🛊 🛗                                                                                                    | (Alla)            |      |          | *                   |                                                                                                    |                  | 10         | •                      |        |          | 🖌 Av                   |
| Datum 🗸                                                                                                    | Personnummer      | Namn | Тур      | Förändring          | Svarsmottagare                                                                                                    | Planerat provtag | ningsdatum | Mottagande enhet       | Status | RI       | D Provtagningsda       |
| April 2021-11-29 15:53                                                                                                    |                   | Kli  | nisk kem | ii 2021-11-29 15:59 |                                                                                                    | 2021-11-30       |            | Kemilaboratoriet Ryhov |        | 1 369870 | 064                    |
| 2021-11-29 15:53                                                                                                    |                   | Kli  | nisk kem | ii 2021-11-29 15:59 |                                                                                                    | 2021-11-30       |            | Kemilaboratoriet Ryhov |        | 1 369870 | 063                    |
| A 2021-11-19 09:10 39:10 30:10 30:10 |                   | Ra   | idiologi | 2021-11-19 09:21    |                                                                                                    | 2021-11-19 09:1  | 0          | Klin fys Jkp           |        | 7 FJ0000 | 502                    |
| Aligned States (2021-11-11 15:34)                                                                                                    |                   | Ra   | diologi  | 2021-11-11 15:34    |                                                                                                    |                  |            | Rtg Eksjö              |        | 0 RE00 0 | Gå till svarslista 🌈   |
| Aligned States (2021-11-10 09:00)                                                                                                    |                   | Ra   | diologi  | 2021-11-10 09:01    |                                                                                                    |                  |            | Rtg Värnamo            |        | 3 RV00 0 | 9                      |
| 2021-11-09 14:24                                                                                                    |                   | Ra   | diologi  | 2021-11-12 13:46    | and the second second sec | 2021-11-12       |            | Rtg Jönköping          |        | 7 RJ00 0 | Ga till bestallning    |
| 2021-11-09 13:55                                                                                                    |                   | Ra   | diologi  | 2021-11-09 14:12    | A day from a strength of                                                                                                    | 2021-11-09 13:5  | 5          | Rtg Eksjö              |        | 7 RE00 0 | Beställningsinformatio |
| 2021-11-09 13:46                                                                                                    |                   | Ra   | diologi  | 2021-11-09 13:57    | I service reality line                                                                                                    | 2021-11-10       |            | Rtg Eksjö              |        | 7 RE00 0 | -                      |
| Algebra 2021-11-09 13:29                                                                                                    |                   | Ra   | diologi  | 2021-11-09 13:38    | Andrews International Content                                                                                                    | 2021-11-11       |            | Rtg Eksjö              |        | 3 RE00 0 | Skriv ut               |
|                                                                                                    |                   |      |          |                     |                                                                                                    |                  |            |                        |        |          | Byt svarsmottagare     |
|                                                                                                    |                   |      |          |                     |                                                                                                    |                  |            |                        |        |          | Välj patient           |
|                                                                                                    |                   |      |          |                     |                                                                                                    |                  |            |                        |        |          | Nytt meddelande        |
|                                                                                                    |                   |      |          |                     |                                                                                                    |                  |            |                        |        |          | Ö                      |

#### Bild 28: Översiktsbild över vyn Beställningsstatus

Man kan välja att visa beställningar för:

1. Vald patient

#### 2. Alla patienter

Det går även att filtrera på:

Godkänt av Innehållsansvarig Kapitel Sara Sterner Sara Sterner Gäller från Version Dokument ID

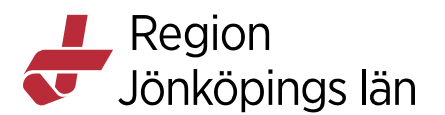

- 3. Beställande enhet
- 4. Beställare
- 5. Specialitet
- 6. Datumintervall
- 7. Status

Det går inte att söka på "Alla patienter" i kombination med "Alla enheter" eftersom detta blir för stort.

Lämna datum "Fr.o.m." tomt för att söka fram samtliga beställningar bakåt i tiden (sedan BoS startade)

Genom att markera en kolumnrubrik, *Datum, Personnummer, Namn, Typ, Förändring* etc., går det att sortera de värden som finns i respektive kolumn.

Genom enkelklick sorteras information stigande eller fallande.

8. **Uppdatera** efter att nya inställningar gjorts och för att försäkra dig om att det är den senaste informationen som visas.

OBS! Kolumnrubriken "Planerad provtagningsdatum" motsvarar "Önskat undersökningsdatum". Det är alltså inte detsamma som bokad tid.

För att se patientens bokade tid hålls muspekaren över statuskolumnen på aktuell beställning med status (5) "Bokad", via tooltip.

Sara Sterner Sara Sterner Gäller från Version Dokument ID

MANUAL

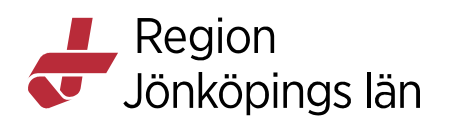

| förande enhet. Känisk fysiolog                                                                                                    |                | Värdsontakt (ingen) •                                                                                                    | Visa utokad information<br>Bestallare: |                      | 10 •                       |                      | Man Avan   |
|----------------------------------------------------------------------------------------------------|----------------|----------------------------------------------------------------------------------------------------|----------------------------------------|----------------------|----------------------------|----------------------|------------|
| an fra Jap                                                                                                    |                |                                                                                                    |                                        |                      |                            |                      |            |
| ndersökningsgrupp                                                                                                    |                |                                                                                                    | Bestallande enhet<br>Kir akutmott Vino | nottagare            | Planerat provtagningsdatum | Nottagande enhet     | Status RID |
| via)                                                                                                    |                | laumaan .                                                                                                    | Svarsmoltanary:                        |                      |                            | Rontgen Jonkoping    | 3 RJ00 00  |
| in i walk offered                                                                                                    |                | And the second second s |                                        | Contract Contractors | 2021-10-07                 | Rontgen Eksjö        | 1 RE00 00  |
|                                                                                                    |                | b                                                                                                    | Svarsmoltagande enhet                  |                      | 2021-10-04                 | Rontgen Tranås       | 3 RT00.00  |
| 1 Indexe Station                                                                                                    | Maked          |                                                                                                    | Kir akutmott Vmo •                     |                      |                            |                      |            |
| man_us                                                                                                    | Ovrigt         |                                                                                                    | Betalande enhet                        |                      | 2021-10-04                 | Rontgen Eksjo        | 3 RE00 00  |
| thetsprov                                                                                                    | Hata           |                                                                                                    | Kir akutmott Vimo 🔹                    |                      |                            | Rontgen Eksjö        | 8 RE00 00  |
| eriell cirkulation                                                                                                    | Karl Doo       | 10012                                                                                                    | Deställningsidentitet                  |                      |                            | Pontoen Eksiö        | 2 RE00.00  |
| datel                                                                                                    | KM DOS         | lesiz                                                                                                    | FJ0000316                              |                      |                            | ingen Ekaja          | 3 11200 00 |
| intathets mathing                                                                                                    | Owngt          |                                                                                                    | Bestalningsprioritet                   |                      | -1                         | Rontgen Eksjö        | 3 RE00 00  |
| Aaofa                                                                                                    | Karl           | Onskad undersökning                                                                                                    | Rutin •                                |                      |                            | Rontgen Värnamo      | 3 RV00 00  |
| EG                                                                                                    | Neurofysiologi |                                                                                                    | Önsikat undersökningsdatum             |                      |                            | Cintaen länkänina    | A B 100.00 |
| gospirometri                                                                                                    | Lungfunktion   |                                                                                                    | : <b>=</b>                             |                      |                            | Rongen Jonkoping     | 3 100000   |
| rafixontroll                                                                                                    | Karl           |                                                                                                    | - Point on and all one of the on       |                      |                            | Rontgen Värnamo      | 3 RV00 00  |
| ranskning                                                                                                    | Owligt         | Undersökning-Metod Lokalisation                                                                                                    | 2022.42.42                             |                      |                            | Röntgen Jönköping    | 3 RJ00 00  |
| rota                                                                                                    | Karl           | Karots-Kar                                                                                                    | EVET-10-13                             |                      |                            | Caletone titeleining | - D100.00  |
| inglids-EXG 24h                                                                                                    | Hata           |                                                                                                    | Preliminärsvar önskas                  |                      |                            | Ronigen Jonkoping    | 3 100000   |
| astrupstunktion                                                                                                    | owgt           |                                                                                                    | C Tobbobo                              |                      | 2021-09-21 13:53           | Rontgen Jönköping    | 3 RJ00 00  |
| energy and the second second se | Neuroficiality |                                                                                                    | Bastillarana kommentar                 |                      | 2021-09-21 13:50           | Rontgen Värnamo      | 3 RV00 00  |
| unoral Electromy or all                                                                                                    | NeuroAssistani |                                                                                                    |                                        |                      |                            | Calana Linkining     | - D 100.00 |
| radicale on                                                                                                    | KM             |                                                                                                    |                                        |                      |                            | Rontgen Jonkoping    | 7 RJ00 00  |
| eller Invikmällning                                                                                                    | KM             |                                                                                                    |                                        |                      |                            | Rontgen Jönköping    | 3 RJ00 00  |
| the description of the local data                                                                                                    | 23 at          | I have been been and been all and been all a | C Notification and more                |                      |                            |                      |            |

Bild 29: Önskat undersökningsdatum i vyn Beställning Radiologi visas i Kolumnen "Planerat provtagningsdatum

Högerklicka på en beställning (9):

- Gå till Svarslistan: Vyn Radiologisvar öppnas och svar på aktuell beställning visas.
- Gå till Beställning: Vyn Beställning radiologi öppnas och aktuell beställning visas.
- **Beställningsinformation**: Fönstret **Beställning/Svar info** öppnas. Här visas administrativ information såsom beställare och undersökningar. Det går också att se vilka undersökningar som är beställda respektive besvarade.
- Skriv ut: Skriver ut markerad beställning.
- Byt svarsmottagare: Öppnar fönstret "Byt svarsmottagare".

### Byt svarsmottagare

Funktionen **"Byt svarsmottagare"** innebär att du ändrar svarsmottagare på hela beställningen. Detta påverkar samtliga redan inkomna men ovidimerade svar och framtida svar.

Det är inte möjligt att byta svarsmottagare och/eller svarsmottagande enhet på remisser och makulerade eller spärrade beställningar.

Sara Sterner Sara Sterner Gäller från Version Dokument ID

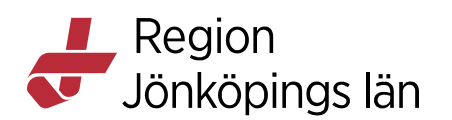

| Byt svarsmottagare                       |                                                           | ×` |
|------------------------------------------|-----------------------------------------------------------|----|
| Vill du byta svarsmottagare för fö       | iljande beställningar?                                    |    |
| Dat Per Namn<br>2022                     | Typ Nuvarande svarsmottagare Nuvarande<br>.M              |    |
| OBS!<br>Ange alltid en<br>svarsmottagare | Ange ny<br>svarsmottagare och<br>svarsmottagande<br>enhet |    |
| (Ingen)                                  | Eksiö VC DLM                                              |    |
|                                          | <u>S</u> para <u>A</u> vbry                               | t  |

- Markera aktuellt svar och högerklicka
- Välj Byt svarsmottagare
- Fönstret **Byt svarsmottagare** öppnas. Ange ny svarsmottagande enhet och svarsmottagare.

Om enheten som svaret ska omriktas till saknas i listan med svarsmottagande enheter, behöver berörd enhet kontaktas för att flytta över svaret till sig själva.

### Olika status på beställningen

Under knappen **Beskrivning (10)**i vyn **Beställningsstatus** visas förklaring över olika status och olika typer av remisser.

Godkänt av Innehållsansvarig Kapitel Sara Sterner Sara Sterner Gäller från Version Dokument ID

MANUAL

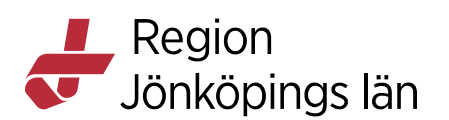

| - Radiologibeställning —         |      |       |
|----------------------------------|------|-------|
| -1. Makulerad                    | et S | tatus |
| 1. Signerad                      | ng   | 3 RJ  |
| 2. Skickad                       | ng   | 3 RJ  |
| 3. Mottagen<br>4.                | ng   | 7 RJ  |
| 5. Bokad                         | ng   | 7 RJ  |
| 6. Preliminärsvar<br>7. Slutsvar | o    | 5 RV  |
| 8. Kompletterande svar           |      | 7 RE  |
|                                  | а    | 0 RV  |
|                                  | ng 📗 | 7 RJ  |
|                                  |      | 2 FH  |
|                                  |      | 2 FJ  |
|                                  |      | 2 FJ  |

#### Bild 30: Beskrivning av status

Radiologibeställningar visas med grön färg på "status-staplarna":

- (-1) Makulerad: Beställningen är *makulerad*. Beställningen går inte att makuleras efter att den har skickats.
- (0) Osignerad: Beställningen är gjord *klar för signering*, d.v.s. sparad.
- (1) Signerad: Beställningen är signerad men inte skickad.
- (2) Skickad: Beställningen är skickad och klinisk fysiologi kan se den.
- (3) Mottagen: Beställningen är accepterad och omhändertagen av klinisk fysiologi.
- (4) status: Finns inte när det gäller radiologibeställningar
- (5) Bokad: Klinisk fysiologi har bokat en tid för undersökning.
- (6) Preliminärsvar: Klinisk fysiologi har lämnat ett preliminärsvar som finns att läsa i BoS
- (7) Slutsvar: Klinisk fysiologi har lämnat ett slutsvar som finns att läsa i BoS
- (8) Kompletterande svar: Klinisk fysiologi har lämnat ett kompletterande svar som finns att läsa i BoS.

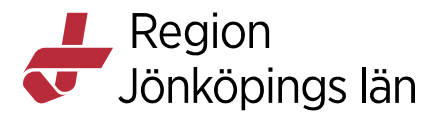

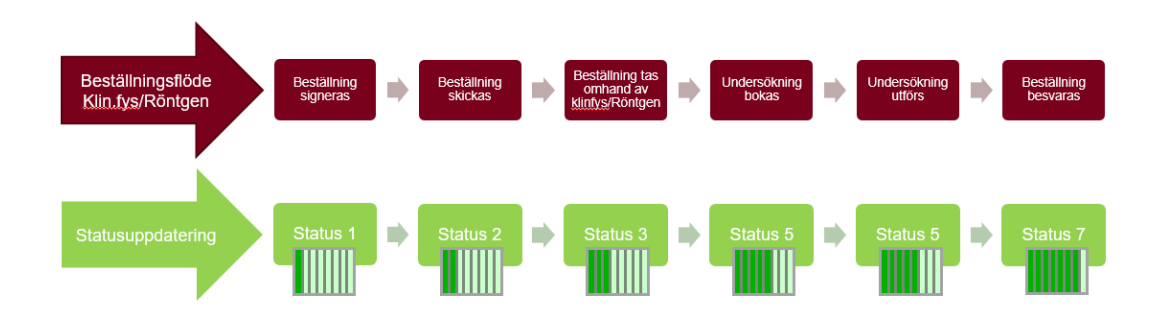

I BoS kan inte status "backa tillbaka" till ett tidigare status. T.ex. kan inte en beställning som har status "bokad (5)" backa till status "Mottagen (3)" om den bokade tiden avbokas. Eller backa tillbaka från "Slutsvar (7)" även om den innehåller fler undersökningar som inte är besvarade.

### **Bokad tid**

När Klinisk fysiologi/Röntgen har bokat en tid för undersökning får beställningen **status "(5) Bokad".** Den bokade tiden visas via **tooltip** när markören hålls över beställningen i Beställningsstatus.

Bokad tid går även att ses i PafWeb som nås via externa applikationer.

I PafWeb kan vårdpersonalen få mer information om beställningens flöde hos Klinisk fysiologi.

Bokad tid går också att se på utskriftsschablon, när man använder funktionen "Skriv ut" i beställningsstatus.

Gäller från Version Dokument ID

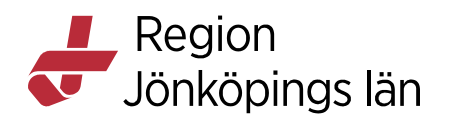

| Planerat provtagningsdatum | Mottagande enhet | Status |      | RID        | Provtagningsdatum | Rer |
|----------------------------|------------------|--------|------|------------|-------------------|-----|
|                            | Klin fys Jkp     |        | 5    | FJ0000     |                   |     |
|                            | Klin fys Jkp     |        | 5    | FJ000      | "tooltip"         |     |
| 2021-09-01                 | Klin fys Jkp     |        | 5    | FJ0000366  | 5                 |     |
| ST                         | Klin fys Vmo     | В      | okad | 2021-08-30 | 0 09:00           |     |
| 2021-09-03                 | Klin fys Jkp 🧹   | 1      | 5    | FJ0000343  | ,                 |     |
| 2021-08-28                 | Klin fys Vmo     |        | 5    | FV000030   | 6                 |     |
|                            | Klin fys Jkp     |        | 5    | FJ0000342  | 2                 |     |
| 2021-08-20                 | Klin fys Jkp     |        | 5    | FJ0000338  | 3                 |     |
| 2021-08-20                 | Klin fys Jkp     |        | 5    | FJ0000337  | 7                 |     |
| 2021-08-20                 | Klin fys Jkp     |        | 5    | FJ0000336  | 3                 |     |
| 2021-08-20                 | Klin fys Eks     |        | 5    | FH000031   | 2                 |     |
| 2021-08-20                 | Klin fys Jkp     |        | 5    | FJ0000338  | 5                 |     |
| 2021-09-20                 | Klin fys Eks     |        | 5    | FH000030   | 9                 |     |

Bild 31: Bokad tid visas via tooltip

#### OBS!

Även om beställningen innehåller flera undersökningar visas enbart den senast bokade tiden. Det går alltså inte att se flera bokade tider.

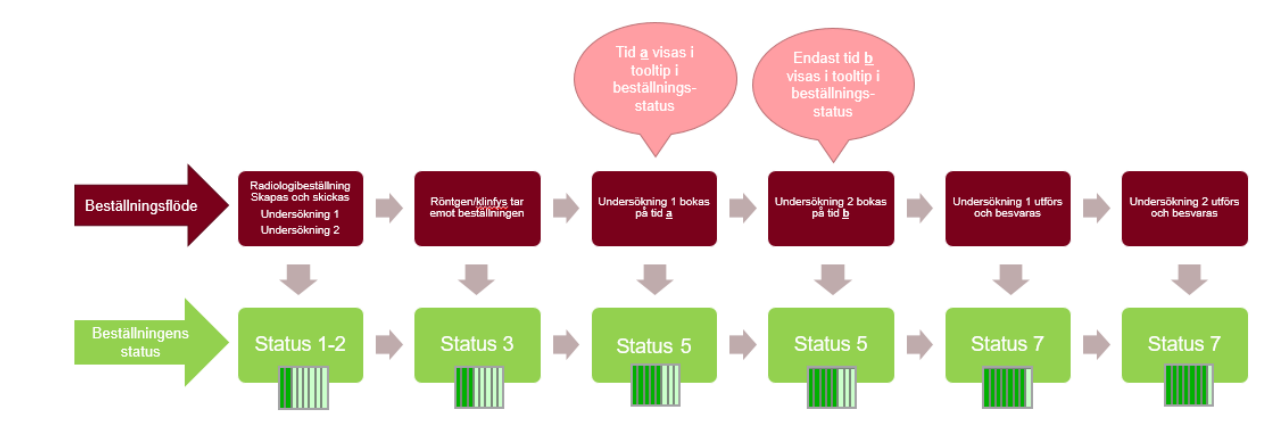

### **Ombokad tid**

Om Klinisk fysiologi bokar om tiden är det alltid den senaste tiden som visas via tooltip och det finns ingen historik på tidigare bokade tider.

#### Avbokad tid

Godkänt av Innehållsansvarig Kapitel Sara Sterner Sara Sterner Gäller från Version Dokument ID

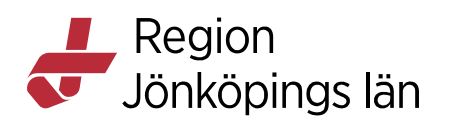

Om patient avbokar sin tid och fram tills att det bokas en ny tid, visas via tooltip en "dummy-tid" 1990-01-01 00:00

"Dummy-tid" är skapat eftersom status på beställningar inte kan backa i Cosmic. Om/när patient bokas på ny tid kommer den nya tiden att visas.

|              |                             |    |      |    | Antai        |           |
|--------------|-----------------------------|----|------|----|--------------|-----------|
| • -3         | •                           |    |      | •  | 10 Upp       | datera    |
| Max. sta     | tus                         |    |      |    | _            |           |
| 10           | •                           |    |      |    | $\checkmark$ | wancerat  |
|              |                             |    |      |    |              |           |
| agningsdatum | Mottagande enhet            | St | atus |    | RID          | Provtagni |
|              | Klinisk fysiologi Jönköping |    |      | 5  | FJ0000199    |           |
|              | Klinisk fysiologi Jönköping |    | N.   | -  | E 10000100   |           |
|              | Klinisk fysiologi Jönköping |    | Bo   | ka | d 1990-01-01 | 00:00     |
|              | Klinisk fysiologi Jönköping |    |      | 7  | FJ0000196    |           |
|              | Klinisk fysiologi Jönköping | 9  | Π    | 5  | FJ0000195    |           |
|              | Klinisk fysiologi Jönköping | 9  |      | 7  | FJ0000193    |           |
|              | Klinisk fysiologi Jönköping | 9  | Π    | 0  | FJ0000185    |           |
|              | Klinisk fysiologi Jönköpine |    | Ш    | 0  | FJ0000184    |           |

Bild 32: Avbokad tid visas som en Dummy-tid via tooltip

### Skriv ut

Utskrift av samtliga poster i vyn **Beställningsstatus** görs genom att trycka på knappen **Skriv ut**. Lista på det som filtrerats fram i vyn skrivs ut i liggande A4-format

Sara Sterner Sara Sterner Gäller från Version Dokument ID

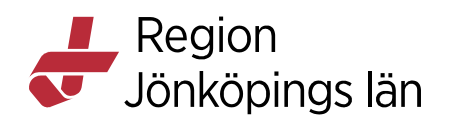

| ) Beställningsstatus                                                                                                    |                        |        |                                                |                                                                                                    |                                                                                                    |                                                                                                    |                                                                 | Ŭ                 |                |
|----------------------------------------------------------------------------------------------------|------------------------|--------|------------------------------------------------|----------------------------------------------------------------------------------------------------|----------------------------------------------------------------------------------------------------|----------------------------------------------------------------------------------------------------|-----------------------------------------------------------------|-------------------|----------------|
| isa vy för: O Vald pa                                                                                                    | atient 💿 Alla patiente | r      |                                                |                                                                                                    |                                                                                                    |                                                                                                    |                                                                 |                   | uppdatera      |
| Visa                                                                                                    | -                      |        | -                                              | Sec                                                                                                    |                                                                                                    |                                                                                                    |                                                                 |                   |                |
|                                                                                                    |                        |        | _                                              | senom att                                                                                                    |                                                                                                    |                                                                                                    |                                                                 |                   |                |
| Fr.o.m Be                                                                                                    | ställande enhet 🛛 👞    |        | filtr                                          | era nå olika                                                                                                    | Specialitet                                                                                                    | Min. status                                                                                                    |                                                                 |                   | Uppdatera      |
| 2022-01-10 🕻 🛗 E                                                                                                    | ksjö VC DLM            |        | _                                              |                                                                                                    | (Alla)                                                                                                    | 3                                                                                                    | *                                                               |                   | 3              |
| T.o.m Be                                                                                                    | ställare 🚽             |        | -                                              | sätt visas                                                                                                    |                                                                                                    | Max. status                                                                                                    |                                                                 |                   |                |
| 2022-02-08 🗘 🛗 (A                                                                                                    | lla)                   |        | rele                                           | vanta poste                                                                                                    | r                                                                                                    | 7                                                                                                    | •                                                               |                   | Avancerat      |
|                                                                                                    |                        |        |                                                | rana pooro                                                                                                    |                                                                                                    |                                                                                                    |                                                                 |                   |                |
| Datum P                                                                                                    | ersonnummer            | Namn   | Тур                                            | Förändring                                                                                                    | Beställare                                                                                                    | Planerat provtagningsdatum                                                                                                    | Mottagande enh                                                  | et Status / Provi | agningsdatum   |
| 2022-01-28 10.40                                                                                                    |                        | Ra     | adiologi                                       | 2022-01-28 10:41                                                                                                    |                                                                                                    |                                                                                                    | Rtg Jonkoping (Arwa                                             | ind ej) 3         |                |
| 2022-01-28 10:41                                                                                                    |                        | Ra     | adiologi                                       | 2022-01-28 10:43                                                                                                    |                                                                                                    |                                                                                                    | Rtg Eksjo (Anvand e                                             | J) 3              |                |
| 2022-01-28 10:43                                                                                                    |                        | Ra     | adiologi                                       | 2022-01-28 10:44                                                                                                    |                                                                                                    | 0000 01 07                                                                                                    | Rtg varnamo (Anval                                              | id ej) 3          |                |
| P 2022-01-27 13:26                                                                                                    |                        | Ra     | adiologi                                       | 2022-01-27 13:28                                                                                                    |                                                                                                    | 2022-01-27                                                                                                    | Rtg Jonkoping (Anv                                              | and ej) 3         |                |
| 2022-01-25 11:07                                                                                                    |                        | Ra     | actologi                                       | 2022-01-25 11:10                                                                                                    |                                                                                                    |                                                                                                    | Kiiri tys JKp                                                   | 3                 |                |
| A 0000 04 05 44:00                                                                                                    |                        | Ra     | Igolorus                                       | 2022-02-08 11:50                                                                                                    |                                                                                                    | 0000 04 05                                                                                                    | Rig Jonkoping (Anvi                                             | and e)            |                |
| 2022-01-25 14:02                                                                                                    |                        | Ra     | Idiologi                                       | 2022-01-25 14:03                                                                                                    |                                                                                                    | 2022-01-25                                                                                                    | Rig Jonkoping (Anv                                              | ind ej) 3         |                |
| 2022-01-24 09:59                                                                                                    |                        | Ra     | saiologi                                       | 2022-02-02 14:18                                                                                                    |                                                                                                    | 0000 00 00                                                                                                    | Rtg Jonkoping (Anvi                                             | ind ej) 5         |                |
| 2022-02-01 16:04                                                                                                    |                        | Ra     | aciologi                                       | 2022-02-02 14:18                                                                                                    |                                                                                                    | 2022-02-02                                                                                                    | Rtg Jonkoping (Anv                                              | and ej) 7         |                |
| 2022-02-03 10:22                                                                                                    |                        | Kli    | inisk kemi                                     | 2022-02-03 10:31                                                                                                    |                                                                                                    | 2022-02-03 10:21                                                                                                    | Kemilaboratoriet Ry                                             | hov 7 2022-       | 02-03 10:21    |
| 2022-02-03 11:21                                                                                                    |                        | Ra     | adiologi                                       | 2022-02-07 14:03                                                                                                    |                                                                                                    | 2022-02-03                                                                                                    | Rtg Jönköping (Anv                                              | and ej) 7         | 1000           |
| 2022-01-24 12:37                                                                                                    |                        | Ra     | adiologi                                       | 2022-01-24 12:45                                                                                                    |                                                                                                    |                                                                                                    | Klin fys Jkp                                                    | 7                 | 1000           |
| 2022-01-25 10:19                                                                                                    |                        | Ra     | adiologi                                       | 2022-01-25 10:24                                                                                                    |                                                                                                    |                                                                                                    | Rtg Jönköping (Anv                                              | and ei)           |                |
| 2022-01-11 15:55                                                                                                    |                        | Ra     | adiologi                                       | 2022-01-18 08:44                                                                                                    |                                                                                                    | 2022-01-11                                                                                                    | Rtg Värnamo (A                                                  |                   |                |
| 2022-02-03 10:49                                                                                                    |                        | Ra     | adiologi                                       | 2022-02-03 15:42                                                                                                    |                                                                                                    | 2022-02-03                                                                                                    | Klin fys Jkp                                                    | Itskrift av       | lista nå       |
| 2022-02-01 15:55                                                                                                    |                        | Ra     | adiologi                                       | 2022-02-02 14:18                                                                                                    |                                                                                                    | 2022-02-01                                                                                                    | Rtg Jönköping (                                                 |                   | iista pa       |
| 2022-02-03 10:52                                                                                                    |                        | Ra     | adiologi                                       | 2022-02-03 15:16                                                                                                    |                                                                                                    | 2022-02-03                                                                                                    | Klin fys Jkp                                                    | det som           | visas i        |
| 2022-02-03 09:54                                                                                                    |                        | Ra     | adiologi                                       | 2022-02-03 15:53                                                                                                    |                                                                                                    | 2022-02-03 09:55                                                                                                    | Rtg Jönköping (                                                 | a a a tällinime   | antatua        |
| 2022-02-01 15:57                                                                                                    |                        | Ra     | adiologi                                       | 2022-02-02 14:18                                                                                                    |                                                                                                    | 2022-02-01                                                                                                    | Rtg Jönköping (                                                 | bestalining       | ssialus        |
| 2022-02-03 11:41                                                                                                    |                        | Ra     | adiologi                                       | 2022-02-04 10:31                                                                                                    |                                                                                                    | 2022-02-03                                                                                                    | Rtg Jönköping (                                                 |                   |                |
| 2022-01-28 10:14                                                                                                    |                        | Ra     | adiologi                                       | 2022-01-28 10:21                                                                                                    |                                                                                                    |                                                                                                    | Rtg Värnamo (A                                                  |                   |                |
| 2022-01-11 15:44                                                                                                    |                        | Ra     | adiologi                                       | 2022-01-11 15:58                                                                                                    |                                                                                                    | 2022-01-11                                                                                                    | Rtg Eksjö (Använd e                                             | j) 7              |                |
| 2022-01-24 14:27                                                                                                    | and the second second  | Lo     | kala analyser                                  | 2022-01-24 14:27                                                                                                    |                                                                                                    | 2022-01-24 14:24                                                                                                    | Eksjö VC DLM                                                    | 7 2022-           | 01-24 27       |
| 2022-01-25 10:10                                                                                                    |                        | Ra     | adiologi                                       | 2022-01-25 10:14                                                                                                    |                                                                                                    |                                                                                                    | Klin fys Jkp                                                    | 7                 |                |
|                                                                                                    |                        |        |                                                |                                                                                                    |                                                                                                    |                                                                                                    |                                                                 |                   | Skriv ut Stäng |
|                                                                                                    |                        |        | -                                              |                                                                                                    |                                                                                                    |                                                                                                    |                                                                 |                   |                |
| 📕 Regi                                                                                                    | ion                    |        |                                                |                                                                                                    |                                                                                                    |                                                                                                    |                                                                 | Best              | ällningsstatus |
| 🐓 Jönk                                                                                                    | öpings län             |        |                                                |                                                                                                    |                                                                                                    |                                                                                                    |                                                                 |                   | g              |
| Datum                                                                                                    | Namn                   | Person | inr <mark>St</mark>                            | atus Utfö                                                                                                    | rande enhet                                                                                                    | Beställda undersi                                                                                                    | ökningar                                                        | Bokad tid         | Beställare     |
|                                                                                                    | TRACT OF               |        | Mo                                             | ottagen Rtg J                                                                                                    | ön köping (Användej)                                                                                                    | CT hjärna-Datortomo                                                                                                    | grafi                                                           |                   |                |
| 2022-01-28 10:40                                                                                                    |                        |        |                                                | ttagen Rtg E                                                                                                    | ksjö (Använd ej)                                                                                                    | Armbåge-Slätröntgen                                                                                                    | (skelett                                                        |                   |                |
| 2022-01-28 10:40<br>2022-01-28 10:41                                                                                                    | -                      |        | Mo                                             |                                                                                                    |                                                                                                    | hals-bröstorgan)                                                                                                    |                                                                 |                   |                |
| 2022-01-28 10:40<br>2022-01-28 10:41<br>2022-01-28 10:43                                                                                                    | -                      |        | Mo                                             | ottagen Rtg V                                                                                                    | /ärnamo (Använd ej)                                                                                                    | hals-bröstorgan)<br>MRT hjärna-MRT-und                                                                                                    | dersökning                                                      |                   |                |
| 2022-01-28 10:40<br>2022-01-28 10:41<br>2022-01-28 10:43<br>2022-01-27 13:26                                                                                                    |                        |        | Mo<br>Mo                                       | ottagen Rtg V<br>ottagen Rtg J                                                                                                    | (ärnamo (Använd ej)<br>önköping (Använd ej)                                                                                                    | hals-bröstorgan)<br>MRT hjärna-MRT-und<br>CT hjärna-Datortomo                                                                                                    | dersökning<br>grafi                                             |                   |                |
| 2022-01-28 10:40<br>2022-01-28 10:41<br>2022-01-28 10:43<br>2022-01-27 13:26<br>2022-01-25 11:07                                                                                                    |                        |        | Mo<br>Mo<br>Mo                                 | ottagen Rtg V<br>ottagen Rtg J<br>ottagen Klin f                                                                                     | /ärnamo (Använd ej)<br>önköping (Använd ej)<br>ys Jkp                                                                                                    | hals-bröstorgan)<br>MRT hjärna-MRT-und<br>CT hjärna-Datortomo<br>Spirometri-Lungtunkti                                                                                                    | tersökning<br>grafi<br>on                                       |                   |                |
| 2022-01-28 10:40<br>2022-01-28 10:41<br>2022-01-28 10:43<br>2022-01-27 13:26<br>2022-01-25 11:07<br>2022-02-08 11:49                                                                                 |                        |        | Mo<br>Mo<br>Mo                                 | ottagen Rtg V<br>ottagen Rtg J<br>ottagen Klin f<br>ottagen Rtg J                                                                    | (ärnamo (Använd ej)<br>önköping (Använd ej)<br>ys Jkp<br>önköping (Använd ej)                                                                                              | hals-bröstorgan)<br>MRT hjärna-MRT-und<br>CT hjärna-Datortomo<br>Spirometri-Lungfunkt<br>Knäled-Slätröntgen (s<br>hals-bröstorgan)                                                                 | dersökning<br>Igrafi<br>on<br>ikelett                           |                   |                |
| 2022-01-28 10:40<br>2022-01-28 10:41<br>2022-01-28 10:43<br>2022-01-27 13:26<br>2022-01-25 11:07<br>2022-02-08 11:49<br>2022-01-25 14:02                                                             |                        |        | Ma<br>Ma<br>Ma<br>Ma                           | ottagen Rtg V<br>ottagen Rtg J<br>ottagen Klin f<br>ottagen Rtg J<br>ottagen Rtg J                                                   | /árnamo (Använd ej)<br>önköping (Använd ej)<br>ys Jkp<br>önköping (Använd ej)<br>önköping (Använd ej)                                                                      | hals-bröstorgan)<br>MRT hjärna-MRT-unc<br>CT hjärna-Datortomo<br>Spirometri-Lungturkt<br>Knäled-Slätröntgen (s<br>hals-bröstorgan)<br>MRT buk-MRT-under                                            | dersökning<br>grafi<br>ikelett<br>sökning                       |                   |                |
| 2022-01-28 10:40<br>2022-01-28 10:41<br>2022-01-28 10:43<br>2022-01-27 13:26<br>2022-01-25 11:07<br>2022-02-08 11:49<br>2022-01-25 14:02<br>2022-01-25 14:02                                         |                        |        | Ma<br>Ma<br>Ma<br>Ma<br>Ba                     | ottagen Rtg V<br>ottagen Rtg J<br>ottagen Klin f<br>ottagen Rtg J<br>ottagen Rtg J<br>kad Rtg J                                      | (árnamo (Använd ej)<br>önköping (Använd ej)<br>ys Jkp<br>önköping (Använd ej)<br>önköping (Använd ej)<br>önköping (Använd ej)                                              | hals-bröstorgan)<br>MRT hjärna-MRT-und<br>CT hjärna-Datortomo<br>Spirometri-Lungfunkt<br>Knäled-Slätrönitgen (s<br>hals-bröstorgan)<br>MRT buk-MRT-under<br>MRT buk-MRT-under                      | dersökning<br>grafi<br>ikelett<br>sökning<br>sökning            | 2022-02-09 11:05  |                |
| 2022-01-28 10:40<br>2022-01-28 10:41<br>2022-01-28 10:43<br>2022-01-27 13:26<br>2022-01-25 11:07<br>2022-02-08 11:49<br>2022-01-25 14:02<br>2022-01-25 14:02<br>2022-01-26 16:04                     |                        |        | Ma<br>Ma<br>Ma<br>Ma<br>Ba<br>Site             | vittagen Rtg V<br>vittagen Rtg J<br>vittagen Klin f<br>tittagen Rtg J<br>vittagen Rtg J<br>vittagen Rtg J<br>stsvar Rtg J            | Yärnamo (Arwänd ej)<br>önköping (Arwänd ej)<br>ys Jkp<br>önköping (Arwänd ej)<br>önköping (Arwänd ej)<br>önköping (Arwänd ej)                                              | hals-bröstorgan)<br>MRT hjärna-MRT-und<br>CT hjärna-Datortomo<br>Spirometri-Lungturkt<br>Knäled-Slätröntgen (s<br>hals-bröstorgan)<br>MRT buk-MRT-under<br>MRT buk-MRT-under                       | dersökning<br>igrafi<br>ikelett<br>sökning<br>isökning          | 2022-02-09 11:05  |                |
| 2022-01-28 10.40<br>2022-01-28 10.41<br>2022-01-28 10.43<br>2022-01-27 13.26<br>2022-01-25 11.07<br>2022-02-08 11.49<br>2022-01-26 14.02<br>2022-01-26 14.02<br>2022-01-24 09.69<br>2022-02-01 16.04 |                        |        | Ma<br>Ma<br>Ma<br>Ma<br>Ma<br>Ba<br>Sta<br>Sta | ittagen Rtg v<br>ittagen Rtg J<br>ittagen Klin f<br>ittagen Rtg J<br>ittagen Rtg J<br>ittagen Rtg J<br>ittagen Rtg J<br>itsvar Rtg J | Yárnamo (Använd e)<br>önköping (Använd e)<br>ys Jkp<br>önköping (Använd e)<br>önköping (Använd e)<br>önköping (Använd e)<br>iohköping (Använd e)<br>iaboratoire Karvänd e) | hals-bröstorgan)<br>MRT hjärna-MRT-und<br>CT hjärna-Datortomo<br>Spirometri-Lungknks<br>Knaled-Slatröntgen (s<br>hals-bröstorgan)<br>MRT buk-MRT-under<br>MRT buk-MRT-under<br>Armflebografi-Genom | dersökning<br>grafi<br>ikelett<br>sökning<br>sökning<br>lysning | 2022-02-09 11:05  |                |

- Datum: Tidpunkt när beställning sparades
- Namn: Patientens namn
- Personnummer: Patientens personnummer
- Status: Beställningens status
- Utförande enhet: Enhet som utför undersökning
- Beställda undersökningar: Undersökningsnamn
- **Bokad tid:** Tidpunkt när undersökning ska utföras
- Beställare: Personal som är ansvarig för beställning I kolumnen "Bokad tid" kommer det att stå "Avbokad" om den bokade tiden

avbokas, fram tills ny tid bokas på undersökningen. Status kommer att stå som "**Bokad**"

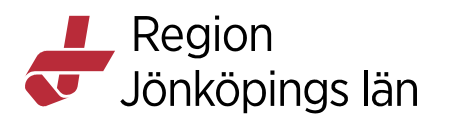

# Svarshantering

### Svarsvyer

I BoS kan remittent hantera sina inkomna svar i flera vyer. Den rekommenderade vyn där remittent får mest stöd kring ovidimerade undersökningssvar är **"Inkorg svar"**, eftersom den här vyn ger mest information om beställningen

I följande vyer går det att hantera svar från BoS

- Inkorg Svar
- Radiologisvar
- Osignerat och Ovidimerat under fliken "Ovidimerade".

I följande vyer visas svar från BoS

- Patientöversikt: I fönstret "Svar".
- Min Översikt: (För den vårdpersonal som står som svarsmottagare)
- Enhetsöversikt kolumn "Rad".
- Beställningsstatus: Besvarad beställning har "status (6-8)".

Mer information om vyerna återfinns under respektive kapitel i manualen.

### Svarsmottagare "Ingen"

Om beställning gjorts på pappersremiss eller remiss gjord i ROS och svar ska gå till BoS, kommer svarsmottagare att stå som "Ingen". Svaret går att hitta i vyn "Inkorg Svar" se separat kapitel.

### Två utförare i ett svar

I svar från Röntgen kan det ibland stå två olika utförare av undersökningen. Detta uppstår när Röntgen ändrar utförandeort efter att de mottagit beställningen.

Om olika enheter står i "Utfört av/utförande enhet" och "Utlåtande" är det angiven enhet i <u>"Utlåtande"</u> som stämmer med verkligheten.

### PafWeb, XeroViewer och MUSE

sökväg: Meny / Externa applikationer / PafWeb, Xero, EKG MUSE

För att ta del av bilder, bilagor och protokoll görs uthopp via Externa applikationer Röntgens bildhanteringsprogram Xero och Klinisk fysiologis produktionssystem PafWeb.

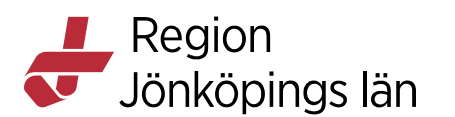

**OBS!** Vid uthopp till Externa applikation, stäng <u>alltid</u> webfönstret innan du byter patient eftersom det öppnas ett nytt fönster nästa gång uthopp görs. Annars är risken att det finns två fönster öppna samtidigt med två olika patienter och därför risk att förväxla patienterna.

För att underlätta kan man lägga till dem i "Mina genvägar", genom att markera stjärnan till vänster om namnet i Externa applikationer. PafWeb

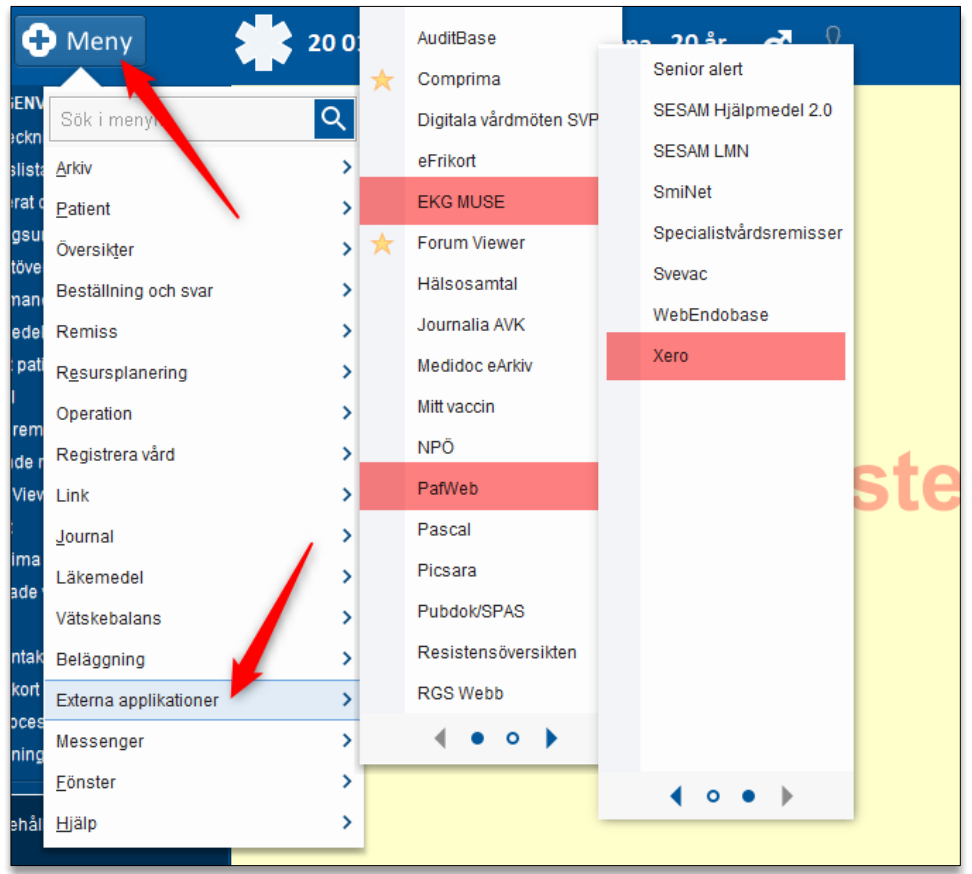

Bild 33: Sökväg till EKG MUSE, PafWeb och Xero

#### PafWeb

- Patientdata på vald patient följer med vid uthopp till PafWeb.
- All vårdpersonal har behörighet till PafWeb.
- PafWeb ger tillgång till alla remisser, tidbokningar, besök och svar som finns på Klinisk Fysiologi. Detta inkluderar även visning av eventuella bilagor kopplade till remiss eller undersökning.

Gäller från Version Dokument ID

MANUAL

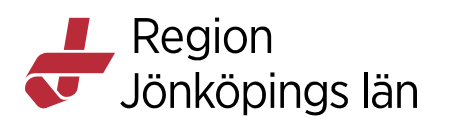

- En remiss i PafWeb kan ha olika status: Ej bedömd, Mottagen, Bedömd, Tidbokad, Återsänd remiss, Utebliven patient, Utförd, Preliminärsvar eller Slutsvar.
- Genom att klicka på en rad visas utförligare information i den nedre delen av fönstret och kan exempelvis innehålla information om anamnes, frågeställning, svarstext, tidpunkt för händelser, Beställande enhet m.m. Om en remiss har bilagor kopplade till sig visas även en ikon samt en siffra med antal bilagor. Genom att klicka på länken öppnas visning av bilagor på en ny sida.

OBS! Hjärtbilder som utförs av Klinisk fysiologi t.ex. UKG går enbart att se via XeroViewer.

| FAFWED                                                |                                         |                                |                   |         |                             | Inloggad: LÄK 👻 Hjälp |
|-------------------------------------------------------|-----------------------------------------|--------------------------------|-------------------|---------|-----------------------------|-----------------------|
| Patient-ID: 19121                                     | 212-1212 Namn: Tolvan, Tolvans          | son                            |                   |         |                             | Ny sökning Muse EK    |
| lidbokad                                              | 2015-11-13                              | 11-367                         | Fys kliniken, SöS | EKO     | 185 - VK- funktion standard |                       |
| Tidbokad                                              | 2015-11-13                              | 11-369                         | Fys kliniken, SöS | EKGVILA | 110 - Esophagus-EKG         |                       |
| Tidbokad                                              | 2015-11-11                              | 11-370                         | Fys kliniken, SöS | EKGARB  | 300 - Arbets-EKG standard   |                       |
| Tidbokad                                              | 2015-10-26                              | 11-358                         | Fys kliniken, SöS | EKGARB  | 300 - Arbets-EKG standard   |                       |
| Tidbokad                                              | 2015-10-21                              | 11-362                         | Fys kliniken, SöS | EKGARB  | 300 - Arbets-EKG standard   |                       |
| Slutsvar                                              | 2015-10-15                              | 11-323                         | Hjärtlab          | EKGARB  | 300 - Arbets-EKG standard   |                       |
| <u>.</u>                                              | 2045 40 45                              | 44.000                         | n 18.9 mm         | FVC+00  | 200 AL + 5KG + 1 1          |                       |
| 1 bilagor.Vi                                          | sa                                      |                                |                   |         |                             |                       |
| Remissnummer:<br>Beställare: Medic<br>Besöksdatum: 20 | 11-323<br>inkliniken Avd 31<br>15-10-15 |                                |                   |         |                             |                       |
| <b>ndersökningar</b><br>00 - Arbets-EKG               | standard                                |                                |                   |         |                             |                       |
| var                                                   | ergometercykel samt viloekg enligt n    | netod xxxx 2015-10-15 ( NR: 11 | -323)             |         |                             |                       |

#### Bild 34: PafWeb

#### XeroViewer

- Inloggning i XeroViewer behövs inte vid uthopp via Externa applikationer. Patientdata följer med på patient som är aktiv i Cosmic.
- I XeroViewer går det att titta på bilder och utlåtande. Patienten bilder visas i- **OBS! att utlåtandet kan vara preliminärt!**
- All vårdpersonal har möjlighet att göra uthopp till XeroViewer

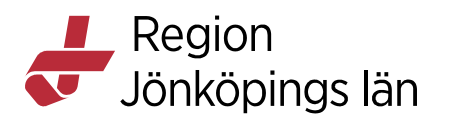

| _                               |                          |                          |                        |                   |                   |                           |                   |                             |                          |                        |                           |                 |                                    |                       |                 |
|---------------------------------|--------------------------|--------------------------|------------------------|-------------------|-------------------|---------------------------|-------------------|-----------------------------|--------------------------|------------------------|---------------------------|-----------------|------------------------------------|-----------------------|-----------------|
| XERO Viewer                     | ×                        | +                        |                        |                   |                   |                           |                   |                             |                          |                        |                           |                 |                                    |                       |                 |
| $\epsilon \rightarrow c \nabla$ | # xero.rjl.se/?log       | User=123456&the          | eme=BOS&initial=0      |                   |                   |                           |                   |                             |                          |                        |                           |                 |                                    |                       |                 |
| > 🕪                             |                          |                          |                        |                   |                   |                           |                   |                             |                          |                        |                           |                 |                                    |                       |                 |
| Filtrera patienter              | ×                        |                          |                        |                   |                   |                           |                   |                             |                          |                        |                           |                 |                                    |                       |                 |
| - τ <sub>ι</sub>                | est, Nāssjö Nāssj        | ю́ (М)                   |                        |                   |                   |                           |                   | ID: 1961                    | 08251234                 |                        |                           |                 |                                    |                       | Fő              |
|                                 |                          |                          |                        |                   |                   |                           |                   |                             |                          |                        |                           |                 |                                    |                       |                 |
| Edag                            |                          |                          | feb 2020               |                   | jun               | 2018                      |                   | nev 2016                    |                          |                        | mar 2015                  |                 |                                    | jul 2013              | _               |
| Alla studior -                  | 16 au 76                 |                          |                        |                   |                   |                           | _                 |                             |                          | _                      |                           |                 |                                    |                       |                 |
| 2001-05-31                      | 20021000200              | 2022505228               | 2001201210             | 2023-01-12        | 100001010         | 202023202                 | 2020/12:01        | 2000011200                  | -                        | 2000-11-24             | 000001020                 | 2020-11-21      | 2018/05/22                         | 2012/00/12            | DATABASE        |
|                                 | and a contract of        | ANAA Solahi              | Rest Stores            |                   | and a state       |                           | And a contract of | Anna Alore                  |                          | Rest Concept           |                           |                 |                                    | HILANDOCHUS           |                 |
| ?                               | CR                       | ?                        | CR                     | CR                | CR                | ?                         | CR                | - Di                        | CR                       | ?                      | ст                        | от              | RF                                 | CR                    | CR              |
|                                 |                          |                          | R                      |                   |                   |                           |                   |                             |                          |                        |                           |                 | 8                                  | 8                     | 8               |
| 10 CT - PRIO CT<br>THORAX       | CR - Höger höft          | to CT - PRID CT<br>HUNUD | CR - Höger höft        | CR - Vänster hand | CR - Båcken       | 10 CT - PRIO CT<br>THORAX | CR - Vänster knä  | RF - HKA vänster            | CR - Tunntarm<br>passage | IO CT - PRIO CT<br>BUK | CT - CT buk (uk)<br>POK 0 | OT - Lungor     | RF - Peroperativ<br>cholangiografi | CR -<br>UROCENITALORG | CR - Lungor RI  |
| ?                               | ст                       | ст                       | CR                     |                   | CR                | CR                        |                   |                             |                          |                        | ст                        | ?               |                                    | AN                    | CR              |
| 10 CT - 1810 CT                 | CT - CT therax           |                          | R -                    |                   | CR - Vänster hand | CR - Viester Ini          |                   | RF -<br>Reclanatemilitation |                          |                        | CT - CT bet (et)          | IO MR - PRIO MR |                                    |                       | CR - Höger axel |
| RYGG/BÁCKEN                     | CR                       |                          | CR                     |                   | CR                | CR                        |                   | RF                          |                          |                        | РОКО                      |                 |                                    |                       |                 |
| B                               |                          |                          |                        |                   | CR - Lungor       |                           |                   |                             |                          |                        |                           |                 |                                    |                       |                 |
| IO CT - PRIO CT                 | CR - Lungor              |                          | CR - Lungor            |                   |                   | CR - Vänster knä          |                   | RF - Ländrygg<br>blockad    |                          |                        | CT - CT hjärna<br>(uk)    |                 |                                    |                       |                 |
| 2                               | ?                        |                          | ?                      |                   |                   | CR                        |                   | RF                          |                          |                        | CT.                       |                 |                                    |                       |                 |
|                                 | IN CT - INID CT          |                          | 10 07 - 1910 07        |                   |                   | CR - Viewter fri          |                   |                             |                          |                        |                           |                 |                                    |                       |                 |
| IO CT - PRIO CT                 | HUVUD                    |                          | HUMUD                  |                   |                   | 60                        |                   | R# - Hypofarynx             |                          |                        | CT - CT buk (mk)          |                 |                                    |                       |                 |
| note                            | ?                        |                          | ?                      |                   |                   | CR                        |                   | RF                          |                          |                        |                           |                 |                                    |                       |                 |
|                                 |                          |                          |                        |                   |                   | CR - Halsrygg             |                   |                             |                          |                        |                           |                 |                                    |                       |                 |
| IO MR - PRIO MR                 | 10 CT - PRIO CT<br>HUVUD |                          | 10 CT - PRIO CT<br>BUK |                   |                   |                           |                   | Hypolarynx/esola<br>945     |                          |                        |                           |                 |                                    |                       |                 |
| нолор                           | CR                       |                          | СТ                     |                   |                   |                           |                   | RE                          |                          |                        |                           |                 |                                    |                       |                 |
| ?                               |                          |                          |                        |                   |                   |                           |                   |                             |                          |                        |                           |                 |                                    |                       |                 |
|                                 |                          | _                        |                        | _                 | _                 | _                         | _                 | 191                         | _                        | _                      | _                         | _               | _                                  | _                     | _               |

Bild 35: XeroViewer

#### MUSE

För att se EKG görs uthopp i Cosmic via Externa applikationer.

Man ska alltså <u>inte</u> göra uthoppet via ROS. När uthoppet till MUSE görs från ROS fungerar inta alla funktioner eftersom inga uppdateringar sker i ROS vad det gäller klinisk fysiologi och röntgen.

### **Ovidimerade svar**

Ovidimerade svar på undersökningar som utförts av klinisk fysiologi/röntgen går att hantera i vyn:

- Inkorg Svar
- Osignerat och Ovidimerat
- Radiologisvar

Ovidimerade svar visas även i vyn

- Min översikt (För den vårdpersonal som står som svarsmottagare)
- **Patientöversikt:** I rutan Svar, markeras med symbolen **Z**.

Mer information om vyerna återfinns under respektive kapitel i manualen.

### Vidimerade svar,

Vidimerade svar på undersökningar som utförts av Klinisk fysiologi och Röntgen går att hitta i vyn:

- Radiologisvar
- Patientöversikt I rutan Svar

Mer information om vyerna återfinns under respektive kapitel i manualen.

Sara Sterner Sara Sterner

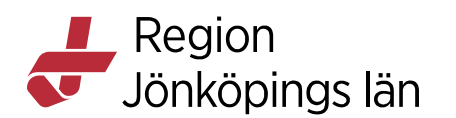

### Svar på undersökningar utförda innan driftstart av BoS

Undersökningar som utförts innan produktionssättning av BoS för Klinisk Fysiologi och röntgen, 19 mars 2022, hittas i PafWeb respektive XeroViewer. Uthoppet sker via externa applikationer. Man kan även se dessa i ROS.

Sökväg: Meny / Externa applikationer / PafWeb eller XeroViewer

### Byt svarsmottagare

Funktionen **"Byt svarsmottagare"** innebär att du ändrar svarsmottagare på hela beställningen. Detta påverkar samtliga redan inkomna men ovidimerade svar och framtida svar.

Det är inte möjligt att byta svarsmottagare och/eller svarsmottagande enhet på remisser och makulerade eller spärrade beställningar.

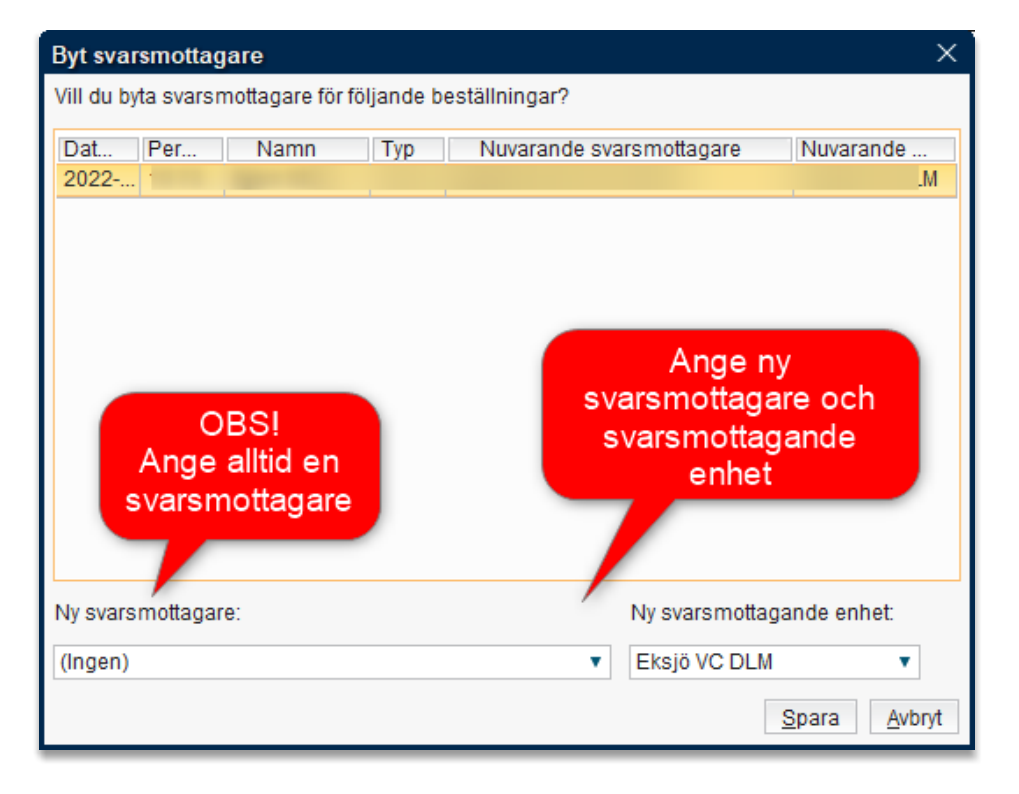

#### Bild 36: Byt svarsmottagare

- Gå till vyn Beställningsstatus
- Markera aktuellt svar och högerklicka
- Välj Byt svarsmottagare
- Fönstret **Byt svarsmottagare** öppnas. Ange ny svarsmottagande enhet och svarsmottagare.

Om enheten som svaret ska omriktas till saknas i listan med svarsmottagande enheter, behöver berörd enhet kontaktas för att flytta över svaret till sig själva.

Sara Sterner Sara Sterner Gäller från Version Dokument ID

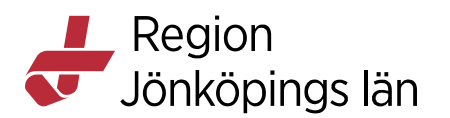

### Omrikta svar

Funktionen **"Omrikta svar"** innebär att du ändrar svarsmottagare på enskilt svar i beställningen. Svarsmottagare på framtida svar kommer inte att ändras.

- Gå till vyn "Inkorg svar"
- Markera aktuellt svar och högerklicka
- Välj "Omrikta svar"
- Nytt fönster öppnas "Omrikta svar". Fyll i ny svarsmottagare.

Om enheten som svaret ska omriktas till saknas i listan med svarsmottagande enheter, behöver berörd enhet kontaktas för att flytta över svaret till sig själva.

| Omrikta svar 🛛 🕹 🗙                               |  |  |  |  |  |
|--------------------------------------------------|--|--|--|--|--|
| Information                                      |  |  |  |  |  |
| Patient: 19 421119-6979 Påhlsson Torbjörn        |  |  |  |  |  |
| RID: RJ00 000 158                                |  |  |  |  |  |
| Beställande enhet: Eksjö VC DLM                  |  |  |  |  |  |
| Beställare:                                      |  |  |  |  |  |
| Svarsmottagande enhet: Eksjö VC DLN Har anges ny |  |  |  |  |  |
| Svarsmottagare: svarsmottagare                   |  |  |  |  |  |
|                                                  |  |  |  |  |  |
| Ny svarsmottagare                                |  |  |  |  |  |
| Enhet Svarsmottagare                             |  |  |  |  |  |
| Med Akutmott Vmo 🔻 (Ingen) 🔻                     |  |  |  |  |  |
| OK Avbryt                                        |  |  |  |  |  |

Bild 37: Omrikta svar

# Osignerat och Ovidimerat

Sökväg: Meny / Översikter / Osignerat och Ovidimerat

I den här vyn hittar du samtliga osignerade beställningar och ovidimerade svar till- och från Klinisk fysiologi och Röntgen.

Genom att filtrera på olika sätt får man fram det som är aktuellt för tillfället.

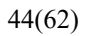

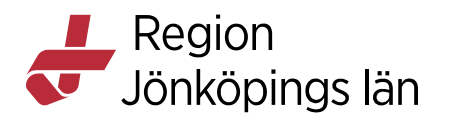

| 🗘 Osignera          | at och Ovidimerat                                   |
|---------------------|-----------------------------------------------------|
| Visa vy för:        | O Vald patient                                      |
| Vårdpersor          | la                                                  |
| Enhet 🔶             | 3                                                   |
| (Alla)<br>Patient - |                                                     |
| (Alla)<br>Filter    |                                                     |
| (Alla)              | 5                                                   |
|                     | Uppdatera                                           |
| Osignera            | de (0 st) Ovidimerade (0 st) Frågor och Svar (0 st) |
| 1                   |                                                     |
|                     |                                                     |

Bild 38: Filtreringsalternativ i vyn Osignerat och Ovidmerat

Osignerade/Ovidimerade går att visa för

- 1. Vald patient
- 2. Alla patienter

För att begränsa sökningen ytterligare är det möjlig att filtrera på

- 3. Vårdpersonal (Beställare/Svarsmottagare)
- 4. Enhet (Beställande enhet)
- 5. *Filter:* För att se beställningar till klinisk fysiologi och röntgen välj Radiologibeställningar.
- 6. Patient skyltar upp den patient som är vald eller om det är "alla".

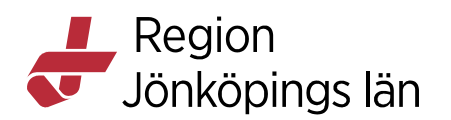

| Osignerat och Ovidimerat                                     | _ @×                                         |
|--------------------------------------------------------------|----------------------------------------------|
| Visa vy för:      Vald patient O Alla patienter              |                                              |
| Vårdpersonal                                                 | Radiologibeställning                         |
| (Alla i urval)                                               | RADIOLOGI                                    |
| Enhet                                                        |                                              |
| (Alla) 🔻                                                     | RID: RV00 000 146                            |
| Patient                                                      | Diagnos/Frågeställning                       |
| Filter                                                       | Systemtest 280                               |
| (Alla)                                                       | 4                                            |
|                                                              | Anamnes<br>Anamnes                           |
| Uppdatera                                                    |                                              |
| Osignerade (1 st) Ovidimerade (10 st) Frågor och Svar (0 st) | Önskade undersökningar                       |
| Typ Datum och tid / Personnummer Namn                        | C1 armbage-Datonomogran - Hoger              |
| Radiologibestalining 2021-09-13 11:10                        | Remainder<br>Bestähade enhet<br>Essjö VC DLM |
|                                                              | Bestallningsprioritet<br>Rufin               |
|                                                              | Önskat undersökningsdatum<br>2021-09-14      |
|                                                              | Utförande filial<br>Rīg Värnamo              |
| ×                                                            | 5     4     3     2     1       Beställning  |

Bild 39: Fliken "Osignerade" i vyn Osignerat och ovidimerat

### Fliken osignerat

Här hamnar samtliga radiologibeställningar som gjorts "Klar för signering".

- 1. **Signera och skicka**: Beställningen signeras och skickas till klinisk fysiologi/röntgen.
- 2. **Signera**: Beställningen signeras för att skicka iväg till beställningsmottagare vid ett senare tillfälle.
- 3. Medicinsk information: Fönstret medicinsk information öppnas.
- 4. Svarslista: Vyn radiologisvar öppnas.
- 5. **Beställning:** Vyn "Beställning radiologi" öppnas där det är möjlig att komplettera beställningen.

Fönstret Medicinsk information öppnas alltid som en extra påminnelse innan beställningen signeras eller signeras och skickas.

### OBS!

Vid valet "Signera" måste "Önskat undersökningsdatum" vara ifyllt. Meddelanderuta öppnas automatiskt om fältet inte är ifyllt i beställningen

Godkänt av Innehållsansvarig Kapitel Sara Sterner Sara Sterner Gäller från Version Dokument ID

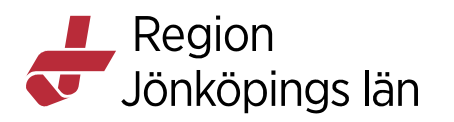

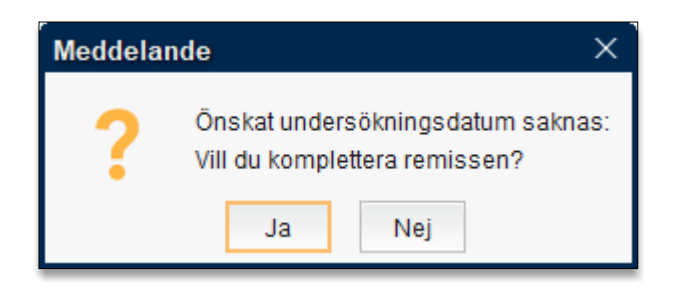

Bild 40 Meddelande om "Önskat undersökningsdatum" saknas

Vid val:

- Ja: Vyn "Beställning radiologi" öppnas där "Önskat undersökningsdatum" kan fyllas i. Beställningen kan sedan signeras. (Se bild 39).
- Nej: Beställningen lämnas osignerad.

| Utförande enhet: Klinisk fysiologi   | Ŧ                     | Vårdkontakt: (Ingen) 🔻                                    | Visa utökad information   |  |  |
|--------------------------------------|-----------------------|-----------------------------------------------------------|---------------------------|--|--|
| Utförande filial:                    |                       | Frågeställning:                                           | Beställare:               |  |  |
| Klin fys Jkp v                       |                       | a                                                         | Reställande enhet         |  |  |
| Undersökningsgrupp                   |                       |                                                           | Kir akutmott Vmo          |  |  |
| (Alla)                               | Ψ                     |                                                           | Cueremette gere:          |  |  |
| ····                                 |                       | Anamnes:                                                  | Svarsmottadare.           |  |  |
| Sök i valt utbud                     |                       | b                                                         | Sucremettagonde enhet:    |  |  |
|                                      |                       |                                                           | Kir akutmott Vmo          |  |  |
| Undersökning                         | Metod                 |                                                           | Detalands set at          |  |  |
| Annan_us                             | Ovrigt                |                                                           | Betalande ennet.          |  |  |
| Arbetsprov                           | Hjarta                |                                                           |                           |  |  |
| Arteriell cirkulation                | Karl Roc'             | loct?                                                     | Beställningsidentitet     |  |  |
| AV-fistel                            | Kärl DUJ              | ICJIZ                                                     | F30000310                 |  |  |
| Bentäthetsmätning                    | Ovrigt                |                                                           | Bestallningsprioritet     |  |  |
| Bukaorta                             | Kärl                  | Önskad undersökning                                       | Rutin                     |  |  |
| EEG                                  | Neurofysiologi        |                                                           | Önskat undersökningsdatum |  |  |
| Ergospirometri Lungfunktion          |                       |                                                           | ·_ ÷ 🗰                    |  |  |
| Graftkontroll                        | Kärl                  |                                                           | Delaumentelienendetum     |  |  |
| Granskning                           | Övrigt                | Undersökning-Metod Lokalisation                           | Dokumentationsdatum       |  |  |
| Karotis                              | Kärl                  | Karotis-Kärl                                              | 2021-10-13 🗘 🛗            |  |  |
| Långtids-EKG 24h                     | Hjärta                |                                                           | Preliminärevar önekae     |  |  |
| Matstrupsfunktion                    | Övrigt                |                                                           |                           |  |  |
| Metacholinetest                      | Lungfunktion          |                                                           | Tolkbehov                 |  |  |
| Nervultraljud                        | Neurofysiologi        |                                                           | Beställarens kommentar    |  |  |
| Neurografi/Elektromyografi           | Neurofysiologi        |                                                           |                           |  |  |
| Njurartärstenos                      | Kärl                  |                                                           |                           |  |  |
| Perifer tryckmätning                 | Kärl                  |                                                           |                           |  |  |
| Provtagningsinfo                     | 23 st                 | Lägg till Ta bort                                         | Notifikation vid svar     |  |  |
| Vi <u>s</u> a tidigare beställningar | Medicinsk information | Makulera Rensa Skriv ut Klar för signering Signera Skicka | Signera och skicka Stäng  |  |  |

Bild 41: Önskat undersökningsdatum

### Fliken ovidimerat

Här hamnar samtliga ovidimerade svar på radiologibeställningar

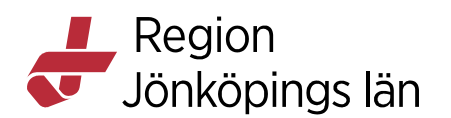

| Osignerat och Ovidimerat                        |                        |                                           |                 | _ ⊕×     |
|-------------------------------------------------|------------------------|-------------------------------------------|-----------------|----------|
| Visa vy för:      Vald patient O Alla patienter |                        |                                           |                 |          |
| 16 dimension                                    |                        | Recultat för                              |                 |          |
| (Alla i upal)                                   |                        | Tresultar for                             |                 |          |
|                                                 |                        | Beställare                                | Utförande enhet |          |
| Enhet                                           |                        |                                           | Rtg. Jönköping  |          |
| (Alla)<br>Rationt                               | •                      | Svaredatum                                |                 |          |
| Fauent                                          |                        | 2021-09-13 12:00                          |                 |          |
| Filter                                          |                        |                                           |                 |          |
| (Alla)                                          |                        | Decultat                                  |                 |          |
| -                                               |                        | CLUTCUAD                                  |                 |          |
|                                                 | Uppdatera              | LID: R.100000163                          |                 |          |
| Osignerade (2 st) Ovidimerade (10 st)           | Frågor och Svar (0 st) | Undersökningar                            |                 |          |
| Typ Datum och tid Personnummer                  | Namn Enhet             | Vänster armbåge 2021-09-13 12:00          |                 |          |
| Radiologi 2021-09-13 11:40 1                    | Eksjö VC [             |                                           |                 |          |
| Radiologi 2021-09-13 11:46 1                    | Eksjö VC [             | Illiando ctoct2                           |                 |          |
| Radiologi 2021-09-13 12:00 1                    | Eksjö VC I             | Granskande läkare: Jönköping Ingen läkare |                 |          |
| Radiologi 2021-10-01 13:12 1                    | Eksjö VC I             | 2021-09-13: Vänster armbåge               |                 |          |
| Radiologi 2021-10-05 07:43 1                    | Eksjö VC (             |                                           |                 |          |
| Radiologi 2021-10-05 09:39 1                    | Eksjö VC [             | Ingen skelettskada.                       |                 |          |
| Radiologi 2021-10-05 09:39 1                    | Eksjö VC (             | Signerande läkare: Jönköning Ingen läkare |                 |          |
| Radiologi 2021-11-11 14:15 1                    | Eksjö VC (             | Signeranae inaniel vonkoping ingen inanie |                 |          |
| Radiologi 2021-11-19 11:56 1                    | Eksjö VC (             |                                           |                 |          |
| Radiologi 2021-11-24 11:25 1                    | Eksjö VC (             |                                           |                 |          |
|                                                 |                        | Utförande enhet                           |                 |          |
|                                                 |                        | Rtg Jonkoping                             |                 |          |
|                                                 |                        |                                           |                 |          |
|                                                 |                        |                                           |                 |          |
|                                                 |                        |                                           |                 |          |
|                                                 |                        |                                           |                 |          |
|                                                 |                        |                                           |                 | •        |
|                                                 |                        | 3 2                                       |                 |          |
|                                                 |                        |                                           |                 | T        |
|                                                 |                        | Beställning Svarslista                    |                 | Vidimera |
|                                                 | -                      | oronaningin oronani                       |                 | viamera  |

Bild 42: Fliken "Ovidimerade" i vyn Osignerat och ovidimerat

- 1. Vidimera: Vidimerar svaret på vald undersökning. Svaret syns efter detta <u>inte längre</u> under fliken **Ovidimerade.**
- 2. Svarslista: Svar visas på vald undersökning i vyn "Radiologisvar".
- 3. **Beställning:** Vyn "Beställning radiologi" öppnas där det är möjlig att se beställningen.

### Radiologisvar

Sökväg: Meny / Beställning och svar / Radiologisvar

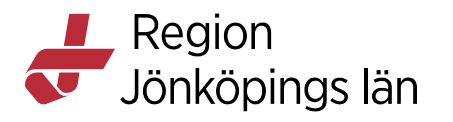

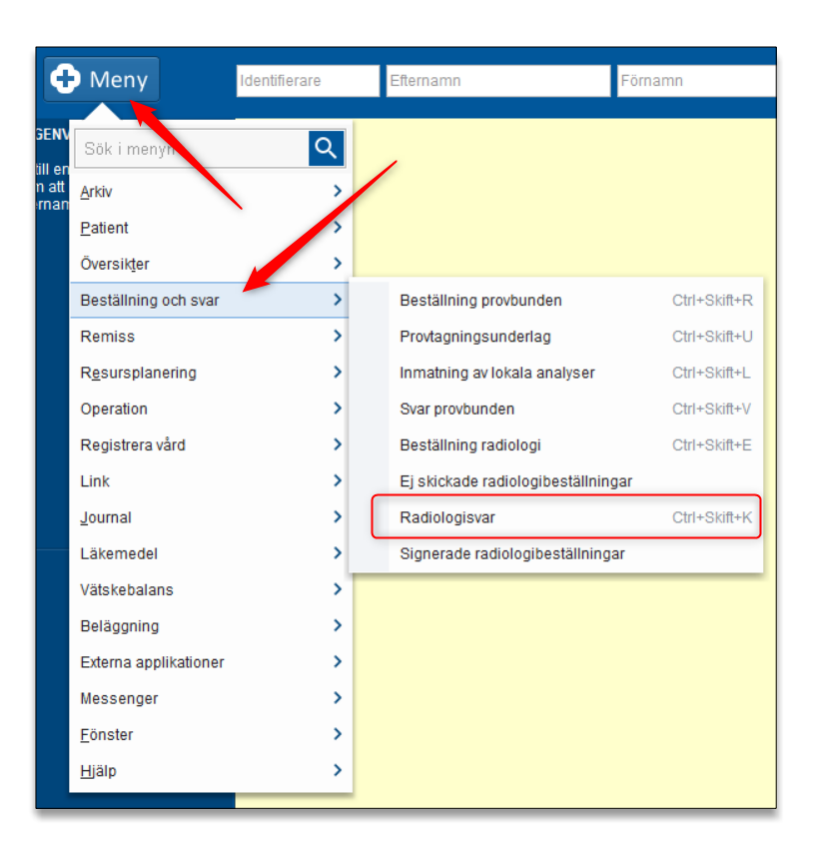

Bild 43: Sökväg till vyn Radiologisvar

I Vyn **Radiologisvar** återfinns samtliga svar från Klinisk fysiologi och Röntgen. Svar visas för den patient som är vald i patientlisten.

Godkänt av Innehållsansvarig Kapitel Sara Sterner Sara Sterner Gäller från Version Dokument ID

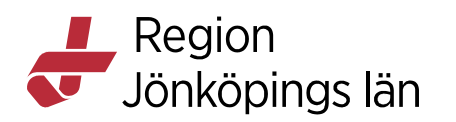

| 🗘 Radiologisvar:    |                  |        |                       |                       |             |
|---------------------|------------------|--------|-----------------------|-----------------------|-------------|
| Radiologi/Fysiologi |                  |        | 1                     |                       |             |
|                     |                  |        |                       |                       |             |
| Fr.o.m              |                  |        | T.o.m                 |                       |             |
| <u> </u>            |                  | ≑ Ё    | 2022-03-10            |                       | ≑ 🛗         |
| Svarsmottagande en  | het              |        | Svarsmottagar         | е                     |             |
| (Alla)              |                  |        | 🔹 (Alla) 🛛 🔴          |                       | •           |
|                     | 2                |        |                       | 3                     | Uppdatera   |
| Svar                |                  |        |                       |                       | oppulling   |
| Besvarade und       | Undersökning     | Status | Vidi                  | Svarsdatum ⊏          | RID         |
| *SVF_Arbetsprov, c  | 2022-02-28 00:00 | S      |                       | 2022-02-28 08:        | FJ0000638   |
| Vänster fot         | 2022-02-25 10:25 | S      |                       | 2022-02-25 10:        | RV00000320  |
| Arbetsprov, cykel   | 2022-02-23 00:00 | S      |                       | 2022-02-23 00:        | KFRTEST2022 |
| Buköversikt         | 2022-02-21 16:16 | к      |                       | 1 16:                 | RH00000316  |
| Höger axel          | 2022-02-21 15:16 | к      |                       | 1 15:                 | RV00000316  |
| Vänster axel        | 2022-02-21 14:58 | К      |                       | 20.00.01 14:          | RV00000314  |
| Arbetsprov, cykel   | 2022-02-21 00:00 | к      | ögerklicka            | för att 14:           | FJ0000630   |
| LTER (Reg + analy   | 2022-02-11 00:00 | S      | komma                 | till <mark>13:</mark> | FJ0000626   |
| Eko                 | 2022-02-11 00:00 | S      | beställnin            | gen <mark>13:</mark>  | FJ0000626   |
| Vänster handled     | 2022-02-10 15:21 | s      | -                     | 15:                   | RV00000312  |
| Vänster fot         | 2022-02-10 15:15 | к      |                       | 2022-02-10 15:        | RJ00000345  |
| * MAKULERAD UN      | 2022-02-10 15:14 | S      |                       | 2022-02-10 15:        | RV00000311  |
| EEG-reg, bedömn.    | 2022-02-02 00:00 | S      |                       | 2022-02-02 08:        | FV0000601   |
| LTER (Reg + analy   | 2022-01-31 00:00 | S      |                       | 2022-01-31 16:        | 21-312      |
| Eko                 | 2022-01-24 00:00 | S      |                       | -01-24 12:            | FJ0000610   |
| Höger hand          | 2022-01-20 11:10 | S      | and the second second | 2022-01-20 11:        | RJ00000311  |

#### Bild 44: Filtreringsval "Radiologisvar"

Svaren kan filtreras på:

#### 1. Datumintervall

#### 2. Svarsmottagande enhet

#### 3. Svarsmottagare

Svar utifrån filtreringsalternativ visas i svarslistan, uppdelat i kolumnerna; Svarsdatum, Besvarade undersökningar, Vidi.(Vidimerad), Status och RID.

Genom klicka på ett kolumnhuvud går det att sortera den information som finns i respektive kolumn.

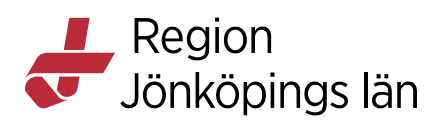

Symbolen *∠* innebär att svaret är **ovidimerat**.

I kolumnen status betyder

- S Slutsvar
- K Kompletterande
- **P** Preliminärt svar

Kolumnen "Undersökningsdatum" visar tidpunkt för när underökning ägt rum

Kolumnen "Svarsdatum" visar tiden för när svarsutlåtande utfärdades

Genom att markera ett svar presenteras det till höger i vyn och visar.

- 1. Beställning (Information om beställningen)
- 2. Svar (Presentation av svaret)
- 3. Administrativ data

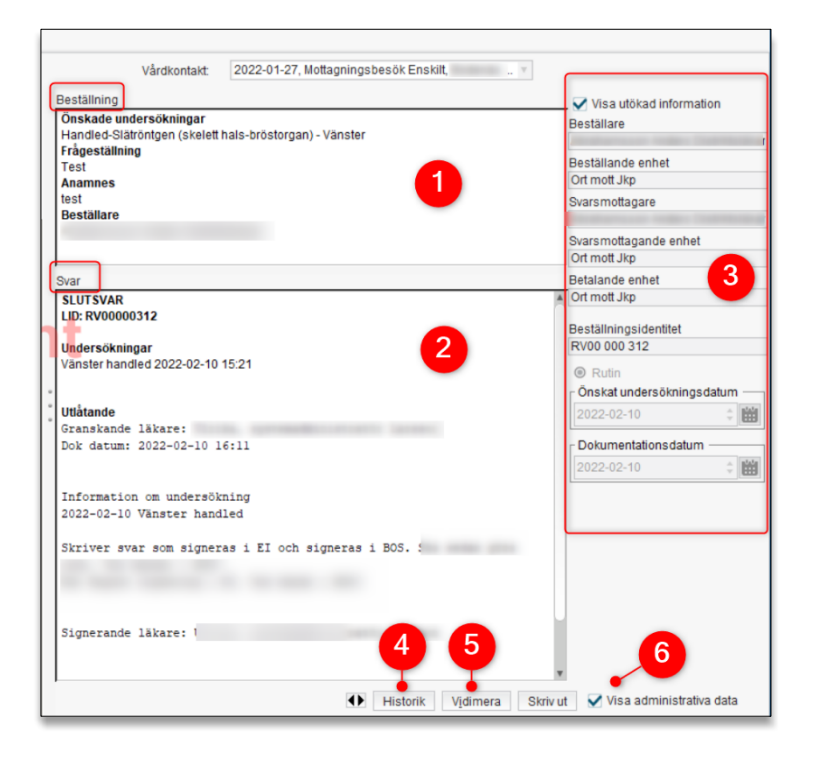

#### Bild 45: Översikt Radiologisvar

- 4. Knappen **Historik** är aktiverad när fler svar finns på undersökningen. För att se tidigare svar klicka på Historik knappen.
- 5. Svaret kan vidimeras genom knappen "Vidimera"
- 6. Genom att bocka i/ur rutan kan du välja om du vill visa administrativ data eller inte.

Godkänt av Innehållsansvarig Kapitel Sara Sterner Sara Sterner Gäller från Version Dokument ID

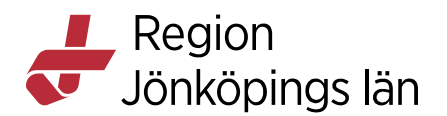

| Historik            |                  |        |                       |                                 | × |
|---------------------|------------------|--------|-----------------------|---------------------------------|---|
| Undersökning        | Rapportidentitet | Status | Svarsdatum 🗸          | Vidimerad av                    |   |
| 🛃 Arbetsprov, cykel | 21-333           | к      | 2022-02-21 14:49      |                                 |   |
| 📝 Arbetsprov, cykel | 21-333           | К      | 2022-02-21 14:46      |                                 |   |
| 📝 Arbetsprov, cykel | 21-333           | S      | 2022-02-21 14:40      |                                 |   |
|                     |                  |        |                       |                                 |   |
| FJ0000630           |                  |        | Beställningsidentitet | V <u>i</u> dimera Stän <u>g</u> |   |

Bild 46: Svar som visas under Historik-knappen med samma beställningsidentitet.

OBS! Titta alltid på samtliga svar från en beställning om Historik finns, för att inte missa viktig information.

Det rekommenderas att vidimera samtliga ovidimerade svar med samma beställnings-id om man agerar på ett senare inkommet svar.

### Inkorg svar

Sökväg: Meny / Översikter / Inkorg svar

Godkänt av Innehållsansvarig Kapitel Sara Sterner Sara Sterner Gäller från Version Dokument ID

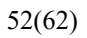

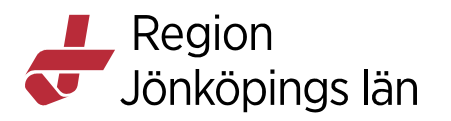

| Meny                     | lentifierare | Efternamn                | Förnamn      |
|--------------------------|--------------|--------------------------|--------------|
| Sök i menyn              | Q            | /                        |              |
| Arkiv                    | >            |                          |              |
| Patient                  | 5            |                          |              |
| Översikter               | >            | Analysyta                | Ctrl+6       |
| Beställning och svar     | >            | Anslutningsöversikt      | Ctrl+Skift+A |
| Remiss                   | >            | Beställningsstatus       | Ctrl+Skift+S |
| R <u>e</u> sursplanering | >            | Besökslista              | Ctrl+Alt+B   |
| Operation                | >            | Dynamiska översikter     | >            |
| Registrera vård          | >            | Enhetsöversikt           | >            |
| Link                     | >            | Inkorg svar              | Ctrl+Skift+I |
| Journal                  | >            | Kontaktöversikt          | Ctrl+Alt+K   |
| Läkemedel                | >            | Min översikt             | Ctrl+8       |
| Vätskebalans             | >            | Osignerat och Ovidimerat |              |
| Beläggning               | >            | Patientöversikt          | Ctrl+7       |
| Externa applikationer    | >            | Reminders administration |              |
| Messenger                | >            | Verksamhetsöversikt      | Ctrl+9       |
| <u>F</u> önster          | >            | Vårdenhet                | >            |
| Hiälp                    | >            | Vårdprocessöversikt      |              |

Bild 47: Sökväg till vyn Inkorg svar

I **Inkorg svar** presenteras vårdenhetens olika typer av svar. Endast svar som är ovidimerade visas i den här vyn.

Vyn Inkorg svar kan visas för:

- 1. Vald patient
- 2. Alla patienter

Svaren kan filtreras på:

- 3. Datumintervall
- 4. Svarsmottagande enhet
- 5. Svarsmottagare

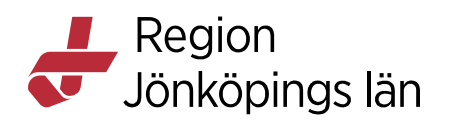

| Svarsdatum - Svarsmottagare | Personnummer Nan                   | nn Lab Prio         | P Typ Utf | orande enhet | Visa                                |                       | _               |                               |
|-----------------------------|------------------------------------|---------------------|-----------|--------------|-------------------------------------|-----------------------|-----------------|-------------------------------|
| 2021-11-17 13:07 :          |                                    | Radiologi           | S Rtg     | Värnamo      | Fr.o.m                              | Svarsmottagande enhet | 4               |                               |
| 2021-11-17 13:07 I          | a transmission from                | Radiologi           | S Rtg     | Värnamo      | 2021-09-08 👝 💲 🛗                    | (Alla)                |                 | <ul> <li>Uppdatera</li> </ul> |
| 2021-11-17 13:07 I          | a transmitted from                 | Radiologi           | K Rtg     | Värnamo      | T.o.m 3                             | Svarsmottagare        | 6               | Anta                          |
| 2021-11-10 13:30            | a transmitte from                  | . Radiologi Akut    | S Rtg     | Värnamo      | 2021-12-06 🗘 🛱                      | (Alla)                |                 | <ul> <li>35</li> </ul>        |
| 2021-11-10 13:17            | as the second second               | . Radiologi Akut    | S Rtg     | Värnamo      |                                     |                       |                 |                               |
| 2021-11-10 13:10            | a transmitte has                   | Radiologi           | S Rtg     | Värnamo      | Svar för: 19 600214-268             | 2 Budur Celine        |                 |                               |
| 2021-10-26 15:18            | a transmitte for                   | Radiologi Akut      | S Rtg     | Eksjö        |                                     |                       |                 |                               |
| 2021-10-25 13:04            | a transmitte has                   | . Radiologi Akut    | S Rtg     | Eksjö        | Beställare                          |                       | Utförande enhet |                               |
| 2021-10-25 13:04            | a transmitte has                   | Radiologi Akut      | S Rtg     | Eksjö        | And Description of Concession, Name |                       | Rtg Värnamo     |                               |
| 2021-10-19 15:23            | a transmitte has                   | Radiologi Akut      | S Rtg     | Eksjö        | Svarsdatum                          |                       |                 |                               |
| 2021-10-08 10:33 I          | a transmission data                | Radiologi           | S Rtg     | Värnamo      | 2021-09-27 11:10                    |                       |                 |                               |
| 2021-10-08 10:33 I          | a transmission from                | Radiologi           | S Rtg     | Värnamo      |                                     |                       |                 |                               |
| 2021-10-05 09:44            | a transmission from                | Radiologi Akut      | S Rtg     | Eksjö        | Resultat                            |                       |                 |                               |
| 2021-10-01 12:45 I          | a transmission from                | Radiologi           | S Rtg     | Värnamo      | SLUTSVAR                            |                       |                 |                               |
| 2021-10-01 11:20 I          | a transverse has                   | Radiologi Akut      | S Rtg     | Värnamo      | LID: RV00000165                     |                       | -               |                               |
| 2021-10-01 11:20 I          | a transverse has                   | Radiologi Akut      | S Rtg     | Värnamo      | Undersökningar                      | 4.40                  | 6               |                               |
| 2021-09-28 15:18            | the second second second           | Radiologi Akut      | S Rtg     | Värnamo      | CT njama (uk) 2021-09-27 1          | 1:10                  |                 |                               |
| 2021-09-27 11:10 I          |                                    | Radiologi           | S Rtg     | Värnamo      |                                     |                       |                 |                               |
| 2021-09-27 11:10 I          | as the second states in the second | Radiologi           | S Rtg     | Värnamo      | Utlåtande                           |                       |                 |                               |
| 2021-09-24 13:30 I          |                                    | Cà till guaralista  | S Rtg     | Jönköping    | Granskande läkare: Jön              | köping Ingen läkare   |                 |                               |
| 2021-09-24 13:22 I          | a transmission from                | Ga uli svai slista  | S Rtg     | Jönköping    | 2021-09-27: CT hjarna               | (uk)                  |                 |                               |
| 2021-09-24 13:22 I          | a transverse has                   | Gå till beställning | K Rtg     | Jönköping    | Skriver svar på CT.                 |                       |                 |                               |
| 2021-09-24 09:21 I          | a management from                  | Omrikta             | S Rtg     | Värnamo      |                                     |                       |                 |                               |
| 2021-09-24 08:52 I          | a water and had                    | Criminal C          | S Rtg     | Jönköping    |                                     |                       |                 |                               |
| 2021-09-20 11:14 I          | A TRACTORY AND                     | Markera som läst    | S Rtg     | Jönköping    | Signerande läkare: Jön              | köping Ingen läkare   |                 |                               |
| 2021-09-20 11:11 I          | the restored lines                 | Nett moddolondo     | S Rtg     | Jönköping    |                                     |                       |                 |                               |
| 2021-09-17 09:45 I          | a transverse has                   | Nytt meddelande     | S Rtg     | Värnamo      |                                     |                       |                 |                               |
| 2021-09-17 09:45 I          | a transverse has                   | . Öppna spärr       | S Rtg     | Värnamo      | Utförande enhet                     |                       |                 |                               |
| 2021-09-16 12:47 I          | a transmitte has                   | Radiologi           | S Rtg     | Värnamo      | Rtg Värnamo                         |                       |                 |                               |
| 2021-09-16 11:01 I          | as the second second               | Radiologi Akut      | S Rtg     | Värnamo      |                                     |                       |                 | <b>•</b>                      |
| 2021-09-16 11:01            |                                    | Radiologi Akut      | S Rtg     | Värnamo      |                                     |                       |                 |                               |
| 2021-09-16 10:08            |                                    | Radiologi Akut      | S Rtg     | Värnamo      |                                     |                       |                 | L                             |
| 57 0001 00 18 10 00 I       |                                    | Padialagi Akut      | e Dia     | Värnamo      | 1                                   |                       |                 | Vidimera Ständ                |

#### Bild 48: Översikt "Inkorg svar"

I **Svarslistan** presenteras patientens svar i kolumnerna; Svarsdatum, Svarsmottagare, Personnummer, Namn, Lab, P, Typ och Utförande enhet.

Genom att markera ett kolumnhuvud går det att sortera den information som finns i respektive kolumn. Genom enkelklick sorteras information stigande eller fallande.

I kolumnen status betyder

- S Slutsvar
- K Kompletterande
- P Preliminärt svar

Kolumnhuvud **P** betyder patologiskt men används inte inom klinisk fysiologi och röntgen.

I rutan "Resultat" (6) presenteras Svaret tillhörande markerad rad i svarslistan.

Högerklicka (7) på ett av svaren för att:

- Gå till svarslista: Markerat svar öppnas i vyn "Radiologisvar".
- Gå till beställning: Markerad undersökning öppnas i vyn "Beställning radiologi".
- Byt svarsmottagare: Svar kan omriktas till annan svarsmottagare.
- Nytt meddelande: Undersökningssvaret kan länkas direkt via Messenger och svaret kan delas till kollega, annan enhet eller till din egen inkorg.

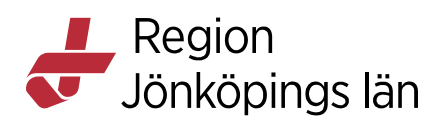

• Markera som läst: Svar visas som läst

Knappen Vidimera (8), vidimerar aktuellt svar. Efter att svaren har vidimerats är de inte längre synliga i den här vyn Inkorg svar.

### Omrikta svar

Funktionen **"Omrikta svar"** innebär att du ändrar svarsmottagare på enskilt svar i beställningen. Svarsmottagare på framtida svar kommer inte att ändras.

- Markera aktuellt svar och högerklicka
- Välj "Omrikta svar"
- Nytt fönster öppnas "Omrikta svar". Fyll i ny svarsmottagare.

Om enheten som svaret ska omriktas till saknas i listan med svarsmottagande enheter, behöver berörd enhet kontaktas för att flytta över svaret till sig själva.

| Omrikta svar 🛛 🕹 🗡                               |  |  |  |  |  |
|--------------------------------------------------|--|--|--|--|--|
| - Information                                    |  |  |  |  |  |
| Patient: 19 421119-6979 Påhlsson Torbjörn        |  |  |  |  |  |
| RID: RJ00 000 158                                |  |  |  |  |  |
| Beställande enhet: Eksjö VC DLM                  |  |  |  |  |  |
| Beställare:                                      |  |  |  |  |  |
| Svarsmottagande enhet: Eksjö VC DLN Har anges ny |  |  |  |  |  |
| Svarsmottagare: svarsmottagare                   |  |  |  |  |  |
|                                                  |  |  |  |  |  |
| Ny svarsmottagare                                |  |  |  |  |  |
| Enhet Svarsmottagare                             |  |  |  |  |  |
| Med Akutmott Vmo (Ingen)                         |  |  |  |  |  |
| OK Avbryt                                        |  |  |  |  |  |

Bild 49: Omrikta svar

### Svarsmottagare "Ingen"

Om svarsmottagare saknas, vilket sker när beställningen inte är skapad i BoS t.ex. när pappersremiss används eller om remissen är skapad i ROS, ska alternativet "Ingen" väljas i listrutan Svarsmottagare.

För att svaret ska hamna hos rätt svarsmottagare kan funktionen *Omrikta svar* användas.

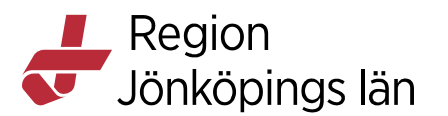

| Visa       |     |                                                                  |   |   |
|------------|-----|------------------------------------------------------------------|---|---|
| Fr.o.m     |     | Svarsmottagande enhet                                            |   |   |
| 2021-10-30 | ≑ 🛗 | (Alla)                                                           | ٠ | ι |
| T.o.m      |     | Svarsmottagare                                                   |   |   |
| 2022-01-27 | ≑ 🛗 | (Ingen)                                                          | ۲ |   |
| Svar för:  |     | Filter                                                           |   |   |
| Beställare |     | (Alla)<br>(Alla i urval)<br>Abrahamsson Katarina Distriktsläkare |   | - |
| Svarsdatum |     | Abudlakh Ahmed Läkare<br>Abu Galala Helmi Läkare                 |   | - |

Bild 50: Svarsmottagare "Ingen"

### Svarsmottagare "Alla"

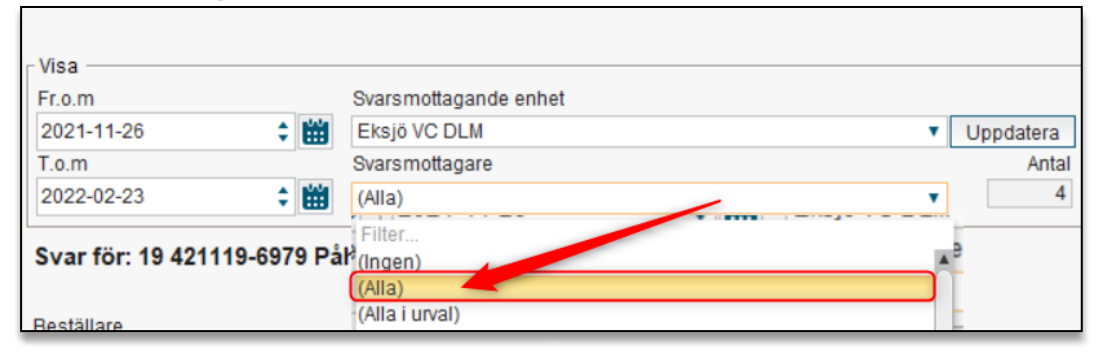

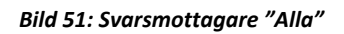

Bilden visar sökning efter "Alla" svarsmottagare på vald svarsmottagande enhet. Man kan filtrera på "vald patient" eller "alla patienter". Här fångar man upp svar på vårdpersonal som står som svarsmottagare som har slutat t.ex. hyrläkare.

Varje enhet bör upprätta rutiner för att kontinuerligt kontrollera svarsmottagare "Ingen" och ange ny svarsmottagare.

Man bör också kontrollera att enheten inte har inkomna svar med angiven läkare som inte är i tjänst.

### Markera svar som läst (kvittering)

Genom att högerklicka på aktuell undersökning går det att markera svaret som läst.

Godkänt av Innehållsansvarig Kapitel Sara Sterner Sara Sterner Gäller från Version Dokument ID

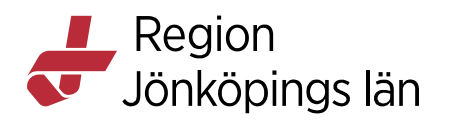

Det lilla kuvertet visas då öppet i vänstermarginalen. Genom att stå med pilen över det öppnade kuvertet visar tooltip vem som läst svaret. Svaret kan på samma sätt markeras som oläst igen. (Se bild 39).

| Oläst svar |
|------------|
| Läst svar  |

Tabell 1: Markera svar som läst/oläst

| ٥   | Inkorg svar              |       |
|-----|--------------------------|-------|
| Vis | a vy för: 💿 Vald patient | O All |
|     | Svarsdatum 🗸             | Svar  |
|     | 2022-01-12 15:57         |       |
|     | 2021-12-28 11:45         |       |
|     | 2021-12-02 16:30         |       |
|     | 2021 1-09 14:53          |       |
|     | 1-11-09 14:10            |       |
|     | 2021-11-09 13:51         |       |
|     | Lästav                   |       |

Bild 52: Markera svar som läst

# Min översikt

Sökväg: Meny / Översikter / Min översikt

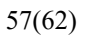

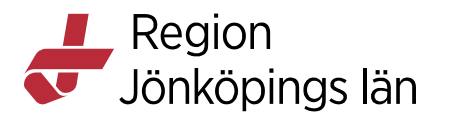

| G                    | Meny                     | Identifierare | Efternamn                | Förnamn      |  |  |
|----------------------|--------------------------|---------------|--------------------------|--------------|--|--|
|                      |                          |               |                          |              |  |  |
| ENV                  | Sök i menyn              | Q             |                          |              |  |  |
| n en<br>1 att<br>man | <u>A</u> rkiv            | >             |                          |              |  |  |
|                      | <u>P</u> atient          |               |                          |              |  |  |
|                      | Översik <u>t</u> er      |               | Analysyta                | Ctrl+6       |  |  |
|                      | Beställning och svar     | >             | Anslutningsöversikt      | Ctrl+Skift+A |  |  |
|                      | Remiss                   | >             | Beställningsstatus       | Ctrl+Skift+S |  |  |
|                      | R <u>e</u> sursplanering | >             | Besökslista              | Ctrl+Alt+B   |  |  |
|                      | Operation                | >             | Dynamiska översikter     | >            |  |  |
|                      | Registrera vård          | >             | Enhetsöversikt           | >            |  |  |
|                      | Link                     | >             | Inkorg svar              | Ctrl+Skift+I |  |  |
|                      | Journal                  | >             | Kontaktöversikt          | Ctrl+Alt+K   |  |  |
|                      | Läkemedel                | >             | Min översikt             | Ctrl+8       |  |  |
|                      | Vätskebalans             | >             | Osignerat och Ovidimerat |              |  |  |
|                      | Beläggning               | >             | Patientöversikt          | Ctrl+7       |  |  |
|                      | Externa applikationer    | >             | Reminders administration |              |  |  |
|                      | Messenger                | >             | Verksamhetsöversikt      | Ctrl+9       |  |  |
|                      | <u>F</u> önster          | >             | > Vårdenhet              |              |  |  |
|                      | <u>H</u> jälp            | >             | Vårdprocessöversikt      |              |  |  |

#### Bild 53: Sökväg till vyn Min översikt

Den här vyn är tänkt att ge dig en överblick över dina aktiviteter i Cosmic.

Här kan du se dina **Osignerade** beställningar och **Ovidimerade** svar från Klinisk fysiologi och Röntgen med benämningen *"Radiologi"*.

| 🗘 Min Översikt |                                |      |                        |                              | - 62             |
|----------------|--------------------------------|------|------------------------|------------------------------|------------------|
| Filtrera på: 🔘 | Vald patient    Alla patienter |      | (1) Välj Vårdpersonal: |                              | ₹ <sup>6</sup> } |
| Min kalender   | Min patientlista Mina länkar   |      | Remisser ut            | Remisser in                  |                  |
| 0              | tisdag - oktober 19, 2021      | D tr | Sparad 0               | Obedömd 0                    |                  |
|                |                                |      | Obedömd 0              | Bedömning pågår 0            |                  |
|                |                                |      | Bedömning pågår 0      | Accepterad 0                 |                  |
| 13:00          |                                |      | Accepterad 0           | Pågående 0                   |                  |
|                |                                |      | Pågående 0             | ¥                            |                  |
| 14:00          |                                |      | Totalt 0               | Totalt 0                     |                  |
|                |                                |      | Osignerat (1)          | Ovidimerat (0)               |                  |
| 15:00          |                                | Bo   | Radiologia St2 1       |                              |                  |
| 16:00          |                                |      |                        |                              |                  |
| 17:00          |                                |      |                        |                              |                  |
| 18:00          |                                |      |                        |                              |                  |
| 19:00          |                                |      |                        |                              |                  |
|                |                                |      |                        | Fragor & svar (0)            |                  |
| 20:00          |                                |      |                        | Frågor att besvara 0         |                  |
|                |                                |      |                        | Svar att läsa (              |                  |
|                |                                |      |                        | Utsända, obesvarade frågor 0 | )                |
|                |                                | ¥    |                        |                              |                  |

Bild 54: Översikt "Min översikt"

Godkänt av Innehållsansvarig Kapitel Sara Sterner Sara Sterner Gäller från Version Dokument ID

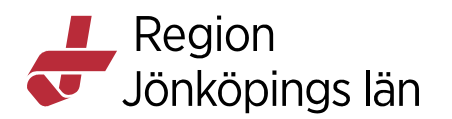

För mer information om *Min översikt* se manual **Övergripande funktioner E** *Folkhälsa och sjukvård / Administration / Cosmic / Cosmics delar / Övergripande funktioner, Roller och behörigheter / Övergripande funktioner / manualer* 

# Patientöversikten

Sökväg: Meny / Översikter / Patientöversikten

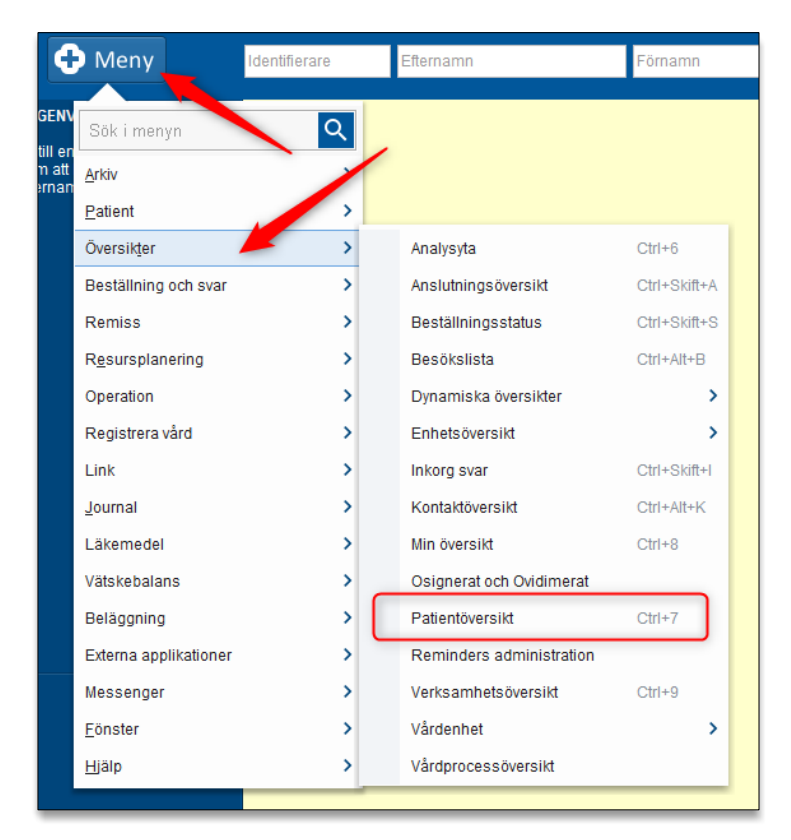

Bild 55: Sökväg till vyn Patientöversikten

Den här vyn är tänkt att ge en överblick över patientens aktiviteter i Cosmic.

I Patientöversikten kan man se patientens beställningar och svar. De som rör Klinisk fysiologi och Röntgen benämns Radiologi.

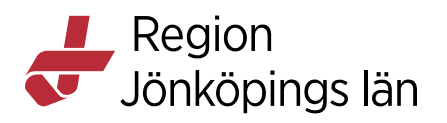

| Υ.   |    | Planerade 0 kommande | _ <b>⊺</b> ⊮* | Kliniska parametrar    |                      | -     | Beställningar | 11 senaste                |              | - K <sub>2</sub> |
|------|----|----------------------|---------------|------------------------|----------------------|-------|---------------|---------------------------|--------------|------------------|
|      |    |                      |               | Kliniska parametrar    |                      |       | Radiologi     | Axel                      | 2021-10-19   | 0                |
| 2021 |    |                      |               | NEW22                  |                      |       | Radiologi     | Axel                      | 2021-10-19   | Ŕ                |
|      |    |                      |               | Andningefreisiene      | /                    |       | Radiologi     | SVF - Mag- och magsäck    | SC2021-10-15 |                  |
|      |    |                      |               | Recog (pox)            |                      |       | Radiologi     | CT kranskärl              | 2021-10-12   |                  |
|      |    |                      |               | Blodtruck              |                      |       | Radiologi     | Bröstrygg                 | 2021-10-04   | Ŕ                |
|      |    |                      |               | Bule                   |                      |       | Radiologi     | Axel                      | 2021-10-04   |                  |
|      |    |                      |               | ACVELL                 |                      |       | Radiologi     | Armbåge                   | 2021-10-04   |                  |
|      |    |                      |               | Kronnetomnoratur       |                      |       | Radiologi     | MRT MS hjärna             | 2021-09-27   | <u>.</u>         |
|      |    |                      |               | DM                     |                      |       | Radiologi     | Axel                      | 2021-09-24   |                  |
|      |    |                      | D             | Krappovikt             | 40                   |       | Radiologi     | Bäcken                    | 2021-09-24   |                  |
|      |    |                      |               | Löngd                  |                      | . i i | Radiologi     | Armbåge, Axel, Fot        | 2021-09-21   |                  |
|      |    |                      |               | Langu                  |                      |       |               |                           |              |                  |
|      |    | Diagnos Alla         | <b>⊾</b> *    | Vecin Vaccin           |                      | ccin  | Svar 2 sena   | ste Sorterar på svarsdatu | m            | - K <sub>2</sub> |
|      | D. |                      |               | Läkemedel              | Förbrukningsartiklar | - 1   | Radiologi     | CT buk (uk) POK 0         | 2021-10-05   | Ν                |
|      |    |                      |               | - Aktuella läkemedelsb | ehandlingar          |       | Radiologi     | Höger fot, Höger fot,     | 2021-09-20   |                  |
|      |    |                      |               |                        |                      |       |               |                           |              |                  |
|      |    |                      |               |                        |                      |       |               |                           |              |                  |
|      |    |                      |               |                        | /                    |       |               |                           |              |                  |
|      |    | Socialt              | الاي          |                        | /                    |       |               |                           |              |                  |
|      |    |                      |               |                        |                      |       |               |                           |              |                  |
|      |    |                      |               |                        |                      |       |               |                           |              |                  |
|      |    |                      |               |                        |                      |       |               |                           |              |                  |
|      |    |                      |               |                        |                      |       |               |                           |              |                  |
|      |    |                      |               |                        |                      |       |               |                           |              |                  |
|      |    |                      |               |                        |                      |       |               |                           |              |                  |
|      |    |                      |               |                        |                      |       |               |                           |              |                  |
|      |    |                      |               | Avelutado läkomodole   | bobandlingar         |       |               |                           |              |                  |
|      |    |                      |               | Avsintane lakemedels   | penanunnyai          |       |               |                           |              |                  |

Bild 56: Översikt "Patientöversikten"

Genom att hålla muspekaren över beställning får man mer information via tooltip.

| Beställningar                                                                                                    | 11 senaste                                                                                                    |                                                                                                    | - E   |
|----------------------------------------------------------------------------------------------------|----------------------------------------------------------------------------------------------------|----------------------------------------------------------------------------------------------------|-------|
| Kemi                                                                                                    | BSR                                                                                                    | 2022-08-27                                                                                                    | R     |
| Radiologi                                                                                                    | Långtids-EKG 24h                                                                                                    | 2021-09-02                                                                                                    |       |
| Radiologi                                                                                                    | Skelettscintigrafi                                                                                                    | 2021-09-02                                                                                                    | 00    |
| Radiologi                                                                                                    | AV-fistel                                                                                                    | 2021-08-31                                                                                                    | 0     |
| Radiologi                                                                                                    | SeHCAT                                                                                                    | 2021-08-31                                                                                                    | A     |
| Radiologi                                                                                                    | Akut                                                                                                    |                                                                                                    |       |
| Radiologi                                                                                                    | Radiologi                                                                                                    |                                                                                                    |       |
| Dadiologi                                                                                                    | Beställande enhet: Eksi                                                                                                    |                                                                                                    |       |
| Naulologi                                                                                                    |                                                                                                    | 0004 00 04                                                                                                    |       |
| Radiologi                                                                                                    | Dokumentationsdatum:                                                                                                    | 2021-08-31                                                                                                    | 15:32 |
| Radiologi<br>Radiologi                                                                                                    | Dokumentationsdatum:<br>Status: Bokad                                                                                                    | 2021-08-31                                                                                                    | 15:32 |
| Radiologi<br>Radiologi<br>Radiologi                                                                                                    | Dokumentationsdatum:<br>Status: Bokad<br>Arbetsprov                                                                                                    | 2021-08-31                                                                                                    | 15:32 |
| Radiologi<br>Radiologi<br>Radiologi                                                                                                    | Dokumentationsdatum:<br>Status: Bokad<br>Arbetsprov                                                                                                    | 2021-08-31                                                                                                    | 15:32 |
| Radiologi<br>Radiologi<br>Radiologi<br>Svar 8 sena:                                                                                           | Dokumentationsdatum:<br>Status: Bokad<br>Arbetsprov<br>ste Sorterar på svarsdatu                                                                                                    | 2021-08-31<br>2021-08-25<br>m                                                                                                   | 15:32 |
| Radiologi<br>Radiologi<br>Radiologi<br>Svar 8 sena:<br>Radiologi                                                                              | Dokumentationsdatum:<br>Status: Bokad<br>Arbetsprov<br>ste Sorterar på svarsdatu<br>E_Spiro B (normal)                                                                                                    | 2021-08-31<br>2021-08-25<br>m<br>2021-08-26                                                                                     | 15:32 |
| Radiologi<br>Radiologi<br>Radiologi<br>Svar 8 sena<br>Radiologi<br>Radiologi                                                                  | Dokumentationsdatum:<br>Status: Bokad<br>Arbetsprov<br>ste Sorterar på svarsdatu<br>E_Spiro B (normal)<br>Bentäthetsmätning                                                                                 | 2021-08-31<br>2021-08-25<br>m<br>2021-08-26<br>2021-08-26                                                                       | 15:32 |
| Radiologi<br>Radiologi<br>Radiologi<br>Svar 8 sena<br>Radiologi<br>Radiologi<br>Radiologi                                                     | Dokumentationsdatum:<br>Status: Bokad<br>Arbetsprov<br>ste Sorterar på svarsdatu<br>E_Spiro B (normal)<br>Bentäthetsmätning<br>Eko                                                                          | 2021-08-31<br>2021-08-25<br>m<br>2021-08-26<br>2021-08-26<br>2021-08-24                                                         | 15:32 |
| Radiologi<br>Radiologi<br>Radiologi<br>Svar 8 sena<br>Radiologi<br>Radiologi<br>Radiologi<br>Radiologi                                        | Dokumentationsdatum:<br>Status: Bokad<br>Arbetsprov<br>ste Sorterar på svarsdatu<br>E_Spiro B (normal)<br>Bentäthetsmätning<br>Eko<br>E_Eko                                                                 | 2021-08-31<br>2021-08-25<br>m<br>2021-08-26<br>2021-08-28<br>2021-08-24<br>2021-08-24                                           |       |
| Radiologi<br>Radiologi<br>Radiologi<br>Svar 8 sena<br>Radiologi<br>Radiologi<br>Radiologi<br>Radiologi<br>Radiologi                           | Dokumentationsdatum:<br>Status: Bokad<br>Arbetsprov<br>ste Sorterar på svarsdatu<br>E_Spiro B (normal)<br>Bentäthetsmätning<br>Eko<br>E_Eko<br>Arbetsprov, cykel                                            | 2021-08-31<br>2021-08-25<br>m<br>2021-08-26<br>2021-08-26<br>2021-08-24<br>2021-08-24<br>2021-08-24<br>2021-08-18               |       |
| Radiologi<br>Radiologi<br>Radiologi<br>Svar 8 sena<br>Radiologi<br>Radiologi<br>Radiologi<br>Radiologi<br>Radiologi<br>Radiologi              | Dokumentationsdatum:<br>Status: Bokad<br>Arbetsprov<br>ste Sorterar på svarsdatu<br>E_Spiro B (normal)<br>Bentäthetsmätning<br>Eko<br>E_Eko<br>Arbetsprov, cykel<br>E_duplex, carotis                       | 2021-08-31<br>2021-08-25<br>m<br>2021-08-26<br>2021-08-26<br>2021-08-24<br>2021-08-24<br>2021-08-18<br>2021-08-18               |       |
| Radiologi<br>Radiologi<br>Radiologi<br>Svar 8 sena<br>Radiologi<br>Radiologi<br>Radiologi<br>Radiologi<br>Radiologi<br>Radiologi<br>Radiologi | Dokumentationsdatum:<br>Status: Bokad<br>Arbetsprov<br>ste Sorterar på svarsdatu<br>E_Spiro B (normal)<br>Bentäthetsmätning<br>Eko<br>E_Eko<br>Arbetsprov, cykel<br>E_duplex, carotis<br>E_Spiro B (normal) | 2021-08-31<br>2021-08-25<br>m<br>2021-08-26<br>2021-08-26<br>2021-08-24<br>2021-08-24<br>2021-08-18<br>2021-08-17<br>2021-08-17 |       |

Bild 57: Widget Beställning/Svar i Patietöversikten

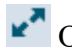

Om man trycker på pilarna, utökas fönstret Beställningar respektive Svar.

Godkänt av Innehållsansvarig Kapitel

Sara Sterner Sara Sterner Gäller från Version Dokument ID

MANUAL

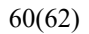

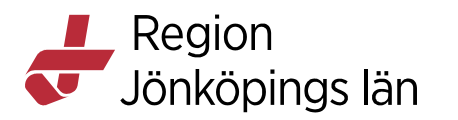

| Provbundet                 |                  |   |   |
|----------------------------|------------------|---|---|
| Kemi- Kir akutmott Eks     | 2022-08-27 00:00 |   | À |
| BSR                        |                  |   |   |
| Kemi- Bankeryds VC         | 2021-07-09 11:35 |   | 1 |
| BSR                        |                  |   |   |
| Lokala Analyser- Ban       | 2021-07-02 13:18 |   | À |
| PCRP (PNA)                 |                  |   |   |
| Kemi- Eksjö VC DLM         | 2021-06-29 15:48 |   | 1 |
| SBjörkpollen-ak (t3)       |                  |   |   |
| Kemi- Eksjö VC DLM         | 2021-06-29 15:45 | 0 | Ŕ |
| SBjörkpollen-ak (t3)       |                  |   |   |
| Mikrobiologi- Eksjö V      | 2021-06-29 14:38 |   | A |
| Hepatit C-ak               |                  |   |   |
| Radiologi/Klinisk fysiolog | gi               |   |   |
| Radiologi- Eksjö VC        | 2021-09-02 08:33 |   |   |
| Långtids-EKG 24h-Hjärta    | 3                |   |   |
| Radiologi- Eksjö VC        | 2021-09-02 08:27 | 0 | 0 |
| Skelettscintigrafi-Nuklear | rmedicin         |   |   |
| Radiologi- Eksjö VC        | 2021-08-31 15:32 | 0 |   |
| AV-fistel-Kärl             |                  |   |   |
| Radiologi- Eksjö VC        | 2021-08-31 15:29 |   | A |
| SeHCAT-Nuklearmedicir      | ı                |   |   |
| Radiologi- Eksjö VC        | 2021-08-31 15:24 |   |   |
| Arbetsprov-Hjärta          |                  |   |   |
| Radiologi- Eksjö VC        | 2021-08-31 15:18 |   |   |
| EEG-Neurofysiologi         |                  |   |   |
| Bomissor                   |                  |   |   |

Bild 58: Widget Beställningar "Patientöversikten"

Förklaring av ikoner i patientöversikten.

| Ikon | Beskrivning                           |
|------|---------------------------------------|
| 1    | Skickad beställning                   |
| A    | Signerad men inte skickad beställning |
| 0    | Osignerad beställning                 |
| 0    | Beställning/svar med prioritet Akut   |
|      | Ovidimerat svar.                      |
| 4    | Svar vidimerat                        |

Bild 59: Ikoner "Patientöversikten

För mer information om *Patientöversikten* se manual **Övergripande funktioner E**, *Folkhälsa och sjukvård / Administration / Cosmic / Cosmics delar / Övergripande funktioner, Roller och behörigheter / Övergripande funktioner / manualer* 

Sara Sterner Sara Sterner Gäller från Version Dokument ID

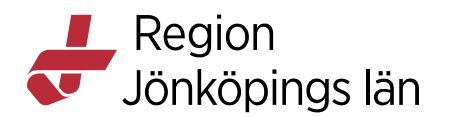

# Enhetsöversikt

Sökväg: Meny / Översikter / Enhetsöversikt (se bild 45)

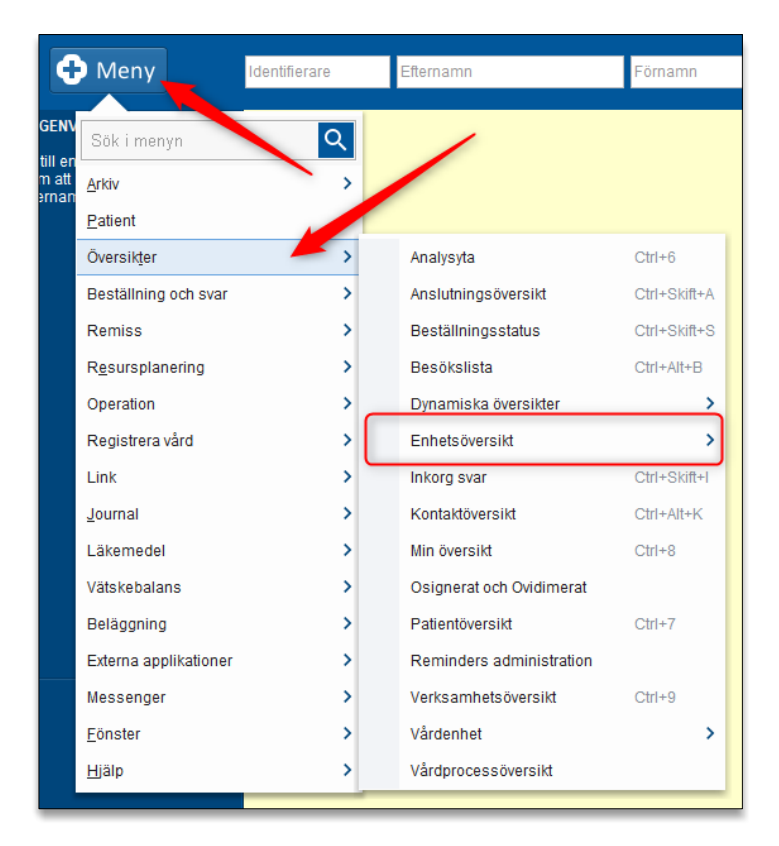

Bild 60: Sökväg till vyn Enhetsöversikten

| 🗘 Enhetsöversikt                                        |   |                |               |               |        |     |   |                              |                                      |        | _ Ć           |
|---------------------------------------------------------|---|----------------|---------------|---------------|--------|-----|---|------------------------------|--------------------------------------|--------|---------------|
| Pågående kontakter (1) Avslutade kontakter Bokade inskr |   |                | iskrivningar  |               |        |     |   | Gruppering                   |                                      |        |               |
| Medicinskt ansvarig enhet: (Alla i urval)               |   | (Alla i urval) | •             | Team:         | (Alla) |     | * |                              | (Ingen)                              | •      |               |
| Vårdande enhet:                                         |   | (Alla i urval) | ٣             | Vårdpersonal: | (Alla) |     | • | Filtrera                     |                                      |        |               |
| Namn                                                    | X | PRIO           | Besöksorsa    | k             | Lab    | Rad |   | Remiss                       |                                      | Läkare | Sjuksköterska |
| Nyman Anna                                              |   |                | Epilepsi (käi | nd) 9         |        | Rad | 杰 |                              |                                      |        |               |
|                                                         |   |                |               |               |        |     | 1 | Radiologirem<br>Radiologirem | iss skickad<br>iss accepterad av lab | ]      |               |

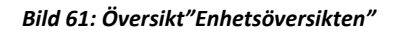

I Enhetsöversikten är det synligt vilka radiologibeställningar som gjorts i kolumn **Rad** och där visas även svaret. Genom att högerklicka i kolumnen visas **Radiologisvar**.

Enhetsöversikten är självuppdaterande. Det tar 30 s från att en registrering är gjord tills att den syns här.

Godkänt av Innehållsansvarig Kapitel Sara Sterner Sara Sterner Gäller från Version Dokument ID

Region Jönköpings län

62(62)

För mer information om Enhetsöversikten se *Folkhälsa och sjukvård / Administration / Cosmic / Cosmics delar / Enhetsöversikten* 

# Journalreferens

Sökväg: Meny / Journal / Journalreferenser / BOS

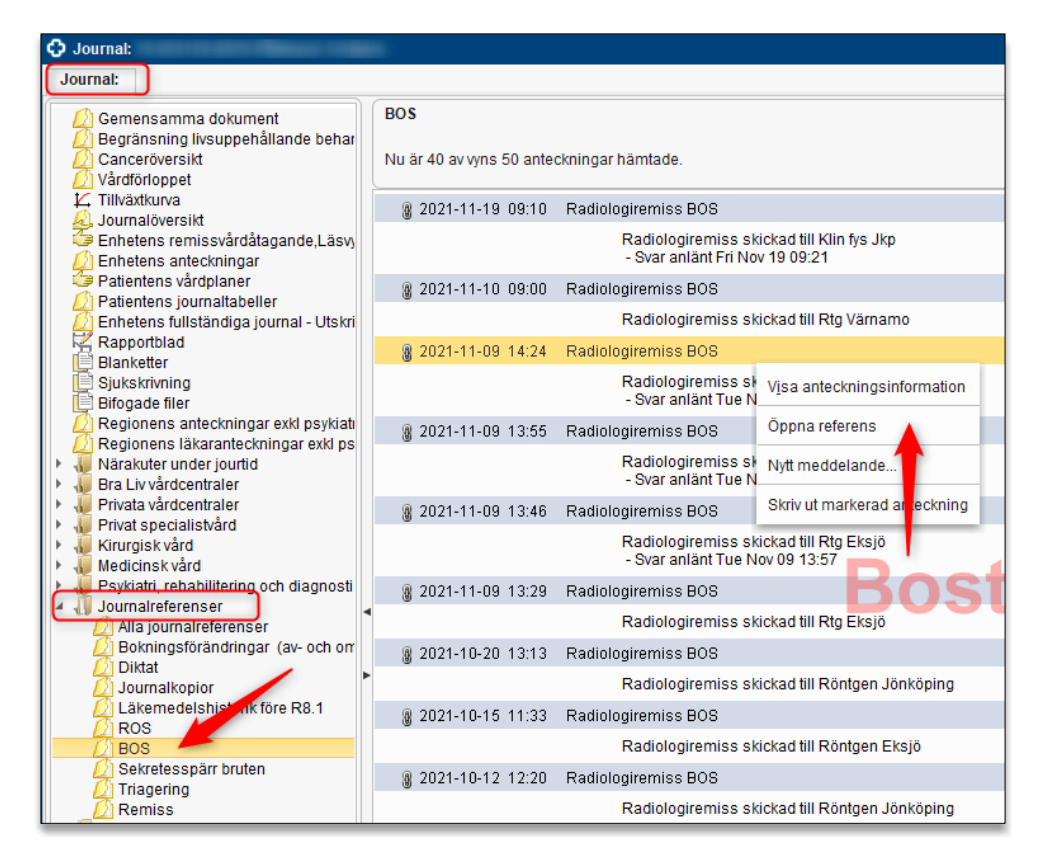

Bild 62: Journalreferenser BOS

När beställning till Klinisk fysiologi och Röntgen är skickad kan journalreferens ses i patientens journal under *Alla journalreferenser* eller *BOS*. Med högerklick öppnas journalreferensen.

Vid inkommande svar uppdateras journalreferensen *Svar anlänt* med datum och klockslag.